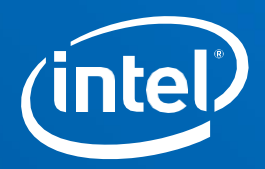

# Intel<sup>®</sup> Server Board M10JNP2SB

## BMC Web Console user guide

A reference manual for access and configuration of the BMC Web Console.

Rev 1.1 November 2019

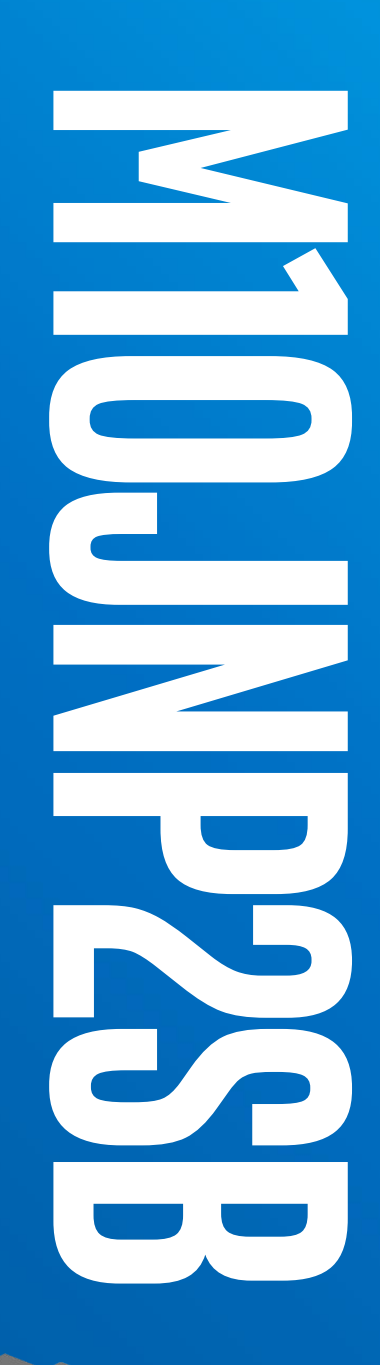

<Blank page>

## **Document Revision History**

| Date          | Revision | Changes                                                                                                    |
|---------------|----------|----------------------------------------------------------------------------------------------------|
| October 2019  | 1.0      | First Release.                                                                                                    |
| November 2019 | 1.1      | Deleted sections:<br>- 3.10 Chassis Identify<br>- 3.11 Set Front Panel Enables.<br>Added note on section 3.9 Power Control |

## Disclaimers

Intel technologies' features and benefits depend on system configuration and may require enabled hardware, software, or service activation. Performance varies depending on system configuration. No computer system can be absolutely secure. Check with your system manufacturer or retailer or learn more at intel.com.

You may not use or facilitate the use of this document in connection with any infringement or other legal analysis concerning Intel products described herein. You agree to grant Intel a non-exclusive, royalty-free license to any patent claim thereafter drafted which includes subject matter disclosed herein.

No license (express or implied, by estoppel or otherwise) to any intellectual property rights is granted by this document.

The products described may contain design defects or errors known as errata which may cause the product to deviate from published specifications. Current characterized errata are available on request.

Intel disclaims all express and implied warranties, including without limitation, the implied warranties of merchantability, fitness for a particular purpose, and non-infringement, as well as any warranty arising from course of performance, course of dealing, or usage in trade.

Copies of documents which have an order number and are referenced in this document may be obtained by calling 1-800-548-4725 or by visiting <u>www.intel.com/design/literature.htm</u>.

Intel, and the Intel logo, are trademarks of Intel Corporation or its subsidiaries in the U.S. and/or other countries.

\*Other names and brands may be claimed as the property of others.

© Intel Corporation

## **Table of Contents**

| 1. Introdu  | ction                                    | 11 |
|-------------|------------------------------------------|----|
| 1.1         | Support Information                      | 11 |
| 1.2         | Warranty Information                     | 11 |
| 2. Integrat | ted BMC Overview                         | 12 |
| 2.1         | BMC Features Overview                    | 12 |
| 3. Integrat | ted BMC Web Console Options              | 13 |
| 3.1         | Integrated BMC Web Console Overview      | 13 |
| 3.1.1       | Accessing the BMC Web Console            | 13 |
| 3.1.2       | Main Menu Overview                       | 14 |
| 3.1.3       | Quick Buttons and User Permissions       | 15 |
| 3.2         | Dashboard                                | 17 |
| 3.3         | Sensors                                  | 17 |
| 3.4         | System Inventory                         | 18 |
| 3.5         | Field Replaceable Unit (FRU) Information | 19 |
| 3.6         | Logs & Reports                           | 19 |
| 3.7         | Settings                                 | 20 |
| 3.7.1       | Date and Time                            | 21 |
| 3.7.2       | External User Services                   | 22 |
| 3.7.3       | KVM Mouse Setting                        | 27 |
| 3.7.4       | Log Settings                             | 27 |
| 3.7.5       | Media Redirection Settings               | 28 |
| 3.7.6       | Network Settings                         | 31 |
| 3.7.7       | PAM Order Settings                       | 33 |
| 3.7.8       | Platform Event Filter                    | 34 |
| 3.7.9       | Services                                 | 38 |
| 3.7.10      | SMTP Settings                            | 39 |
| 3.7.11      | SSL Settings                             | 40 |
| 3.7.12      | System Firewall                          | 43 |
| 3.7.13      | User Management                          | 47 |
| 3.7.14      | Video Recording                          | 48 |
| 3.8         | Remote Control                           | 51 |
| 3.8.1       | Remote KVM menu bar                      | 52 |
| 3.9         | Power Control                            | 55 |
| 3.10        | Maintenance                              | 56 |
| 3.10.1      | Backup Configuration                     | 56 |
| 3.10.2      | Firmware Image Location                  | 57 |
| 3.10.3      | Firmware Information                     | 57 |
| 3.10.4      | BIOS Information                         | 58 |
| 3.10.5      | Firmware Update                          | 59 |

| Appendix A          | . Glossary               | 65 |
|---------------------|--------------------------|----|
| 3.11       Sign Out |                          | 64 |
| 3.11                | Sign Out                 | 63 |
| 3.10.8              | Restore Factory Defaults | 62 |
| 3.10.7              | Restore Configuration    | 61 |
| 3.10.6              | Preserve Configuration   | 60 |

## **List of Figures**

| Figure 1. Login screen prompt 1                    | 13 |
|----------------------------------------------------|----|
| Figure 2. Menu bar 1                               | 14 |
| Figure 3. Logged in user information 1             | 15 |
| Figure 4. User management configuration menu 1     | 16 |
| Figure 5. Dashboard page 1                         | 17 |
| Figure 6. Sensor reading page 1                    | 17 |
| Figure 7. System inventory page 1                  | 18 |
| Figure 8. FRU information page 1                   | 19 |
| Figure 9. Logs and reports submenu 1               | 19 |
| Figure 10. IPMI event log page                     | 20 |
| Figure 11. Video log page                          | 20 |
| Figure 12. Settings page                           | 20 |
| Figure 13. Date and time submenu icon              | 21 |
| Figure 14. Date and time page                      | 21 |
| Figure 15. External user services submenu icon     | 22 |
| Figure 16. External user services page             | 22 |
| Figure 17. LDAP/E-directory settings page          | 22 |
| Figure 18. General LDAP settings page              | 23 |
| Figure 19. Role groups page                        | 23 |
| Figure 20. Active directory settings page          | 24 |
| Figure 21. Active directory general settings page  | 24 |
| Figure 22. Active directory role groups page       | 24 |
| Figure 23. Radius settings page                    | 25 |
| Figure 24. General RADIUS settings page            | 25 |
| Figure 25. Radius authorization window             | 26 |
| Figure 26. KVM mouse setting submenu icon          | 27 |
| Figure 27. KVM mouse setting page                  | 27 |
| Figure 28. Log settings submenu icon               | 27 |
| Figure 29. Log settings page                       | 27 |
| Figure 30. Advanced log settings page              | 28 |
| Figure 31. Media redirection settings submenu icon | 28 |
| Figure 32. Media redirection settings page         | 28 |

| Figure 33. General settings page              |  |
|-----------------------------------------------|--|
| Figure 34. VMedia instance settings page      |  |
| Figure 35. Remote session page                |  |
| Figure 36. Network settings submenu icon      |  |
| Figure 37. Network settings menu              |  |
| Figure 38. Network IP settings page           |  |
| Figure 39. Network link configuration page    |  |
| Figure 40. DNS configuration page             |  |
| Figure 41. Sideband interface (NC-SI) page    |  |
| Figure 42. PAM order settings submenu icon    |  |
| Figure 43. PAM order settings page            |  |
| Figure 44. Platform event filter submenu icon |  |
| Figure 45. Platform event filter page         |  |
| Figure 46. Event filters page                 |  |
| Figure 47. Event filter configuration page    |  |
| Figure 48. Alert policies page                |  |
| Figure 49. Alert policies configuration page  |  |
| Figure 50. LAN destinations page              |  |
| Figure 51. LAN destination configuration page |  |
| Figure 52. Services submenu icon              |  |
| Figure 53. Services page                      |  |
| Figure 54. SMTP settings submenu icon         |  |
| Figure 55. SMTP settings page                 |  |
| Figure 56. SSL settings submenu icon          |  |
| Figure 57. SSL settings page                  |  |
| Figure 58. View SSL certificate page          |  |
| Figure 59. Generate SSL certificate page      |  |
| Figure 60. Upload SSL certificate page        |  |
| Figure 61. System firewall submenu icon       |  |
| Figure 62. System firewall page               |  |
| Figure 63. General firewall settings page     |  |
| Figure 64. Existing firewall settings page    |  |
| Figure 65. Add firewall settings page         |  |
| Figure 66. IP firewall rules page             |  |
| Figure 67. Existing IP rules page             |  |
| Figure 68. Add IP rules page                  |  |
| Figure 69. Port firewall rules page           |  |
| Figure 70. Existing port rules page           |  |
| Figure 71. Add port rules page                |  |
| Figure 72. User management submenu icon       |  |
| Figure 73. User management page               |  |

| Figure 74. Add user page                              |                              |
|-------------------------------------------------------|------------------------------|
| Figure 75. Video recording submenu icon               |                              |
| Figure 76. Video recording page                       |                              |
| Figure 77. Auto video settings page                   |                              |
| Figure 78. Video trigger settings page                |                              |
| Figure 79. Video remote storage page                  |                              |
| Figure 80. Pre-event video recordings page            |                              |
| Figure 81. Remote control page                        |                              |
| Figure 82. JViewer video redicrection                 |                              |
| Figure 83. Remote KVM page                            |                              |
| Figure 84. Remote KVM menu bar                        |                              |
| Figure 85. Power control menu                         |                              |
| Figure 86. Chassis identify page                      | Error! Bookmark not defined. |
| Figure 87. Set front panel enables                    | Error! Bookmark not defined. |
| Figure 88. Maintenance page                           |                              |
| Figure 89. Backup configuration submenu icon          |                              |
| Figure 90. Backup configuration page                  |                              |
| Figure 91. Firmware image location submenu icon       |                              |
| Figure 92. Firmware image location page               |                              |
| Figure 93. Firmware information submenu icon          |                              |
| Figure 94. Firmware information page                  |                              |
| Figure 95. BIOS information submenu icon              |                              |
| Figure 96. BIOS information page                      |                              |
| Figure 97. Firmware update submenu icon               |                              |
| Figure 98. Firmware update page                       |                              |
| Figure 99. Preserve configuration submenu icon        |                              |
| Figure 100. Preserve configuration page               |                              |
| Figure 101. Restore configuration submenu icon        | 61                           |
| Figure 102. Restore configuration page                | 61                           |
| Figure 103. Restore configuration confirmation prompt | 61                           |
| Figure 104. Restore factory defaults submenu icon     |                              |
| Figure 105. Restore factory defaults page             |                              |
| Figure 106. Logout dialog box                         |                              |
| Figure 107. Root icon logout                          |                              |
| Figure 108. Logout confirmation prompt                |                              |

## List of Tables

| Table 1. User permissions | . 15 |
|---------------------------|------|
| Table 2. BMC port numbers | . 64 |

<Blank Page>

## 1. Introduction

This user guide describes the Integrated Baseboard Management Controller (Integrated BMC) web console and its related graphical user interface (GUI) for the Intel<sup>®</sup> M10JNP2SB Server Board. It provides an overview of the features of the GUI along with instructions on how to configure the BMC for use.

## 1.1 Support Information

For additional support, visit <u>https://www.intel.com/content/www/us/en/support.html</u>. This support page provides the following:

- Latest BIOS, firmware, drivers and utilities.
- Product documentation, installation guides, and quick start guides.
- Full product specifications, technical advisories, and errata.
- Compatibility documentation for memory, hardware add-in cards, chassis support matrices, and operating systems.
- Server and chassis accessory parts list for ordering upgrades and spare parts.
- Searchable knowledgebase of product information.

For further assistance, contact Intel customer support at <u>http://www.intel.com/support/feedback.htm</u>.

## 1.2 Warranty Information

To obtain warranty information, visit <a href="https://www.intel.com/content/www/us/en/support/articles/000006361/services.html">https://www.intel.com/content/www/us/en/support/articles/000006361/services.html</a>

## 2. Integrated BMC Overview

The Integrated BMC web console provides both stability and permanent availability independent of the present state of the server's operating system. The Integrated BMC web console can be used as a tool to gain location-independent remote access to respond to critical incidents and to undertake necessary maintenance.

### 2.1 BMC Features Overview

The Integrated BMC provides several management features that enable support for the following:

- Control system functions: power system, ACPI, system reset control, system initialization, front panel control, and the system event log.
- Monitor various board and system sensors and regulate platform thermals and performance to maintain (when possible) server functionality in the event of component failure and/or environmentally stressed conditions.
- Monitor and report system health.

The Integrated BMC supports the following features:

- Sensor monitoring
- In-Circuit BMC firmware update
- Chassis intrusion detection
- FRU information
- Logging and reporting
- Remote control
- Image redirection
- Power control
- Chassis identify
- Front panel control
- Configuration backup
- External user services
- Platform event filtering
- SMTP messaging
- Video recording
- User management
- Embedded firewall

Note: The Integrated BMC firmware is fully compliant with the IPMI 2.0 specification.

## 3. Integrated BMC Web Console Options

### 3.1 Integrated BMC Web Console Overview

The Integrated BMC includes a generic, user-friendly Graphics User Interface (GUI) for the web console. The GUI is accessible via a standard Internet browser for ease of use.

#### 3.1.1 Accessing the BMC Web Console

Initial access of the BMC web console GUI prompts the entering of a user name and a password. Figure 1 shows the authentication dialog.

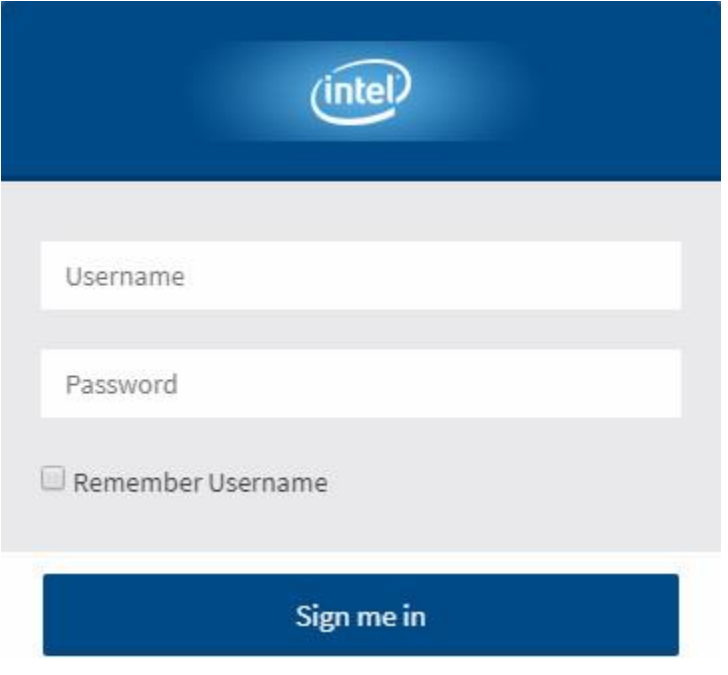

Figure 1. Login screen prompt

### **3.1.2** Intel<sup>®</sup> Server Board M10JNP2SB BMC Web Console User Guide

#### 3.1.2 Main Menu Overview

The Integrated BMC web console consists of various menu items containing submenus and options. The following sections detail the different options of each submenu.

#### 3.1.2.1 Menu Bar

The menu bar displays the following:

- Dashboard
- Sensor
- System Inventory
- FRU Information
- Logs & Reports
- Settings
- Remote Control
- Image Redirection
- Power Control
- Chassis Identify
- Set Front Panel Enables
- Maintenance
- Sign Out

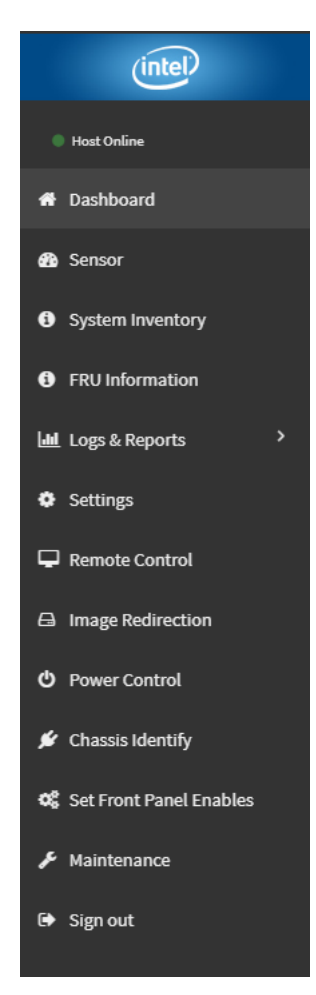

Figure 2. Menu bar

#### 3.1.3 Quick Buttons and User Permissions

The user information and quick buttons are located at the top right of the MegaRAC\* GUI. Figure 3 shows a screenshot of the logged-in user information.

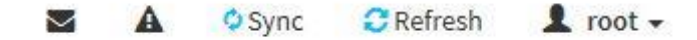

#### Figure 3. Logged in user information

Table 1 shows the logged-in user, privilege level, and the four quick buttons allowing the user to perform other functions.

| User                                                               | Result                                                                                                    |  |  |  |
|--------------------------------------------------------------------|----------------------------------------------------------------------------------------------------|--|--|--|
| Operator                                                           | All BMC commands are allowed except for the configuration commands that can change the behavior of the out of hand interfaces.                                               |  |  |  |
| Administrator                                                      | All BMC commands are allowed.                                                                                                    |  |  |  |
| No Access                                                          | Login access denied.                                                                                                    |  |  |  |
|                                                                    | Notification: Select the icon to view the notification messages.                                                                                                    |  |  |  |
| A                                                                  | Warning: Select the icon to view the warning messages.                                                                                                    |  |  |  |
| O Sync                                                             | Sync: Select the icon to synchronize with Latest Sensor and Event Log updates.                                                                                               |  |  |  |
| C Refresh                                                          | <b>Refresh:</b> Select the icon to reload the current page.                                                                                                    |  |  |  |
| A OSync CRefresh I root -       root - Administrator       Profile | root - Administrator<br>Sign out: Select the Sign out icon to log out of the MegaRAC GUI.<br>Profile: Select the icon to enter the User Management Configuration dialog box. |  |  |  |

#### Table 1. User permissions

| 0                                    |  |  |  |
|--------------------------------------|--|--|--|
| Username                             |  |  |  |
| root                                 |  |  |  |
| Change Password                      |  |  |  |
| Password Size                        |  |  |  |
| 16 bytes                             |  |  |  |
| Password                             |  |  |  |
| Confirm Password                     |  |  |  |
| Enable User Access Network Privilege |  |  |  |
| Administrator                        |  |  |  |
| Serial Privilege                     |  |  |  |
| None                                 |  |  |  |
| Email Format                         |  |  |  |
| AMI-Format                           |  |  |  |
| Email ID                             |  |  |  |
| Existing SSH Key                     |  |  |  |
|                                      |  |  |  |
| Not Available                        |  |  |  |

Intel® Server Board M10JNP2SB BMC Web Console User Guide

Figure 4. User management configuration menu

### 3.2 Dashboard

The Dashboard page provides general information concerning the status of the server board. To access the Dashboard page, select **Dashboard** from the menu bar.

| ≡                                                                                       |                                               | $\geq$ | ₽ | 🚺 BIOS | 🗘 Sync | 🔁 Refresh | 💄 User 🗸       |
|-----------------------------------------------------------------------------------------|-----------------------------------------------|--------|---|--------|--------|-----------|----------------|
| Dashboard ca                                                                            | ontrol Panel                                  |        |   |        |        | 🖨 Hon     | ne > Dashboard |
| Device informa                                                                          | tion                                          |        |   |        |        |           |                |
| Device Power Status :<br>Firmware Version :<br>Firmware Build Time :                    | on<br>S5550 R0.03<br>Aug 26 2019 06:38:23 UTC |        |   |        |        |           |                |
| System Informa                                                                          | ation                                         |        |   |        |        |           |                |
| BIOS Version :<br>BIOS Build Time :                                                     | V7.204<br>Aug 30 2019 11:46:09                |        |   |        |        |           |                |
| Network Inform                                                                          | nation (Edit)                                 |        |   |        |        |           |                |
| MAC Address :<br>V4 Network Mode :<br>IPv4 Address<br>V6 Network Mode :<br>IPv6 Address |                                               |        |   |        |        |           |                |

Figure 5. Dashboard page

### 3.3 Sensors

The Sensor Reading page provides all sensor related information. To access the Sensor Reading page, select **Sensor** from the menu bar. Click on a record to display more information about that particular sensor, including thresholds and a graphical representation of all associated events.

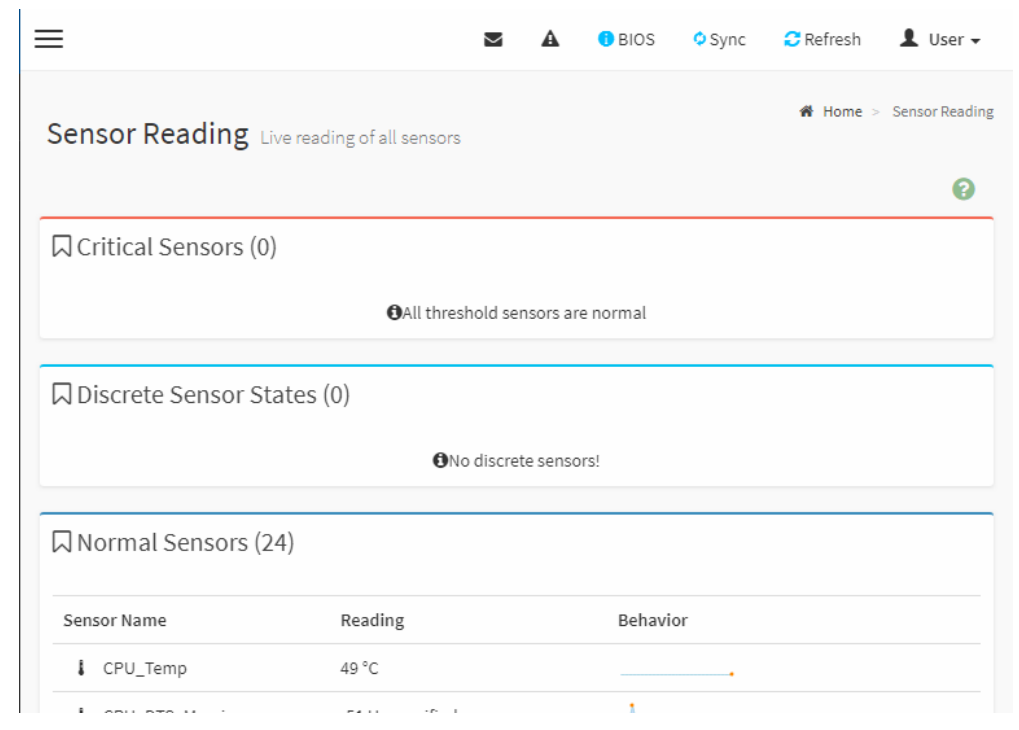

Figure 6. Sensor reading page

## 3.4 System Inventory

The System Inventory page displays information about the Processor, Memory (DIMMs) and PCIe\* devices that are installed on the system, including the vendor name, model, and software version. To access the System Inventory page, select **System Inventory** from the menu bar.

| ≡                        |                     | <b>⊠</b> A  | 🚺 B    | IOS 🗘 Sync             | 🔁 Refresh 🛛 💄 User 🗸         |
|--------------------------|---------------------|-------------|--------|------------------------|------------------------------|
| System Inventory Info    | ormation            |             | 🎢 Home | e > System Inventory > | System Inventory Information |
| CPU Information (1)      |                     |             |        |                        |                              |
| CPU Index Device Present | Brand Name          |             |        | Core Coun              | t Max Frequency              |
| 0 Yes                    | Intel(R) Xeon(R) E- | -2236 CPU @ | 3.40GH | z 6                    | 3400MHz                      |
| DIMM Information (4)     |                     |             |        |                        |                              |
| DIMM Slot Device Pre     | sent Frequency      | Size        | Туре   | Manufacturer Nam       | e Part Number                |
| P0_MC0_DIM_CH_A0 Yes     | 2666MHz             | 32768MB     | DDR4   | Samsung                | M378A4G43MB1-CTD             |
| P0_MC0_DIM_CH_A1 Yes     | 2666MHz             | 32768MB     | DDR4   | Samsung                | M378A4G43MB1-CTD             |
| P0_MC0_DIM_CH_B0 Yes     | 2666MHz             | 32768MB     | DDR4   | Samsung                | M378A4G43MB1-CTD             |
| P0_MC0_DIM_CH_B1 Yes     | 2666MHz             | 32768MB     | DDR4   | Samsung                | M378A4G43MB1-CTD             |
|                          |                     |             |        |                        |                              |
| □ PCI Device Information | (3)                 |             |        |                        |                              |

Figure 7. System inventory page

## 3.5 Field Replaceable Unit (FRU) Information

The Field Replaceable Unit (FRU) Information page displays information from the FRU repository of the server board. The information provided on this page includes basic information, chassis information, board information and product information of the FRU device. To access the FRU Information page, select **FRU Information** from the menu bar. Select a FRU Device ID from the Basic Information section to view the details of the selected device.

| FRU Field Replacable Units                   |                      |               | 👫 Home >                                   | FRU |
|----------------------------------------------|----------------------|---------------|--------------------------------------------|-----|
|                                              |                      |               | (                                          | 0   |
| Available FRU Devices                        |                      |               |                                            |     |
| FRU Device ID 0 •                            |                      |               |                                            |     |
| FRU Device Name Baseboard F                  | RU                   |               |                                            |     |
| Chassis Information                          | Board Infor          | mation        | Product Information                        |     |
| Chassis Information Area 0<br>Format Version | Board<br>Information | 1             | Product Information Area<br>Format Version | 0   |
| Chassis Type                                 | Version              |               | Language                                   | 0   |
| Chassis Part Number                          | Language             | 0             | Product Manufacturer                       |     |
| Chassis Serial Number                        | Manufacture          | Tue Aug 6     | Product Name                               |     |
| Chassis Extra                                | Date Time            | 10:53:00 2019 | Product Part Number                        |     |
|                                              | Board                | TYAN          |                                            |     |

Figure 8. FRU information page

## 3.6 Logs & Reports

The Logs & Reports page contains both the IPMI Event Log and the Video Log. To access the Logs & Reports page, select **Logs & Reports** from the menu bar. Select **IPMI Event Log,** or **Video Log** to view the contents.

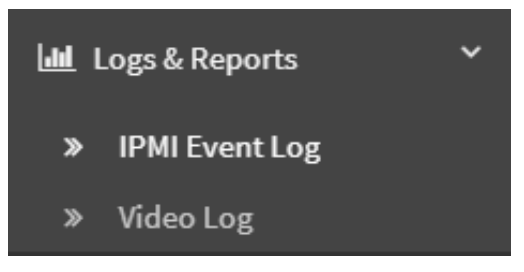

Figure 9. Logs and reports submenu

 $\equiv$ 🜖 BIOS 🗢 Sync 📿 Refresh 💄 User 🗸  $\sim$ A # Home > Event Log Event Log All sensor event logs 8 Filter by Date Start Date 0 O - End Date Filter by type All Events All Sensors • UTC Offset: 📥 Download Event 🛍 Clear Event Lo GMT - 6:0

#### Intel® Server Board M10JNP2SB BMC Web Console User Guide

Figure 10. IPMI event log page

Event Log: 0 out of 0 event entries

| ≡                                                |   | Sync 🗘 | C Refresh | 👤 root 🗸      |
|--------------------------------------------------|---|--------|-----------|---------------|
| Video Log All video event logs                   |   |        | 倄 Hom     | e > Video Log |
|                                                  |   |        |           | 0             |
| Filter by Date     Start Date     O     End Date | Ø |        |           |               |
| /ideo Log: 0 out of 0 event entries              |   |        |           |               |
| 0                                                |   |        |           |               |

Figure 11. Video log page

### 3.7 Settings

The Settings page provides access to several submenus described in the following subsections.

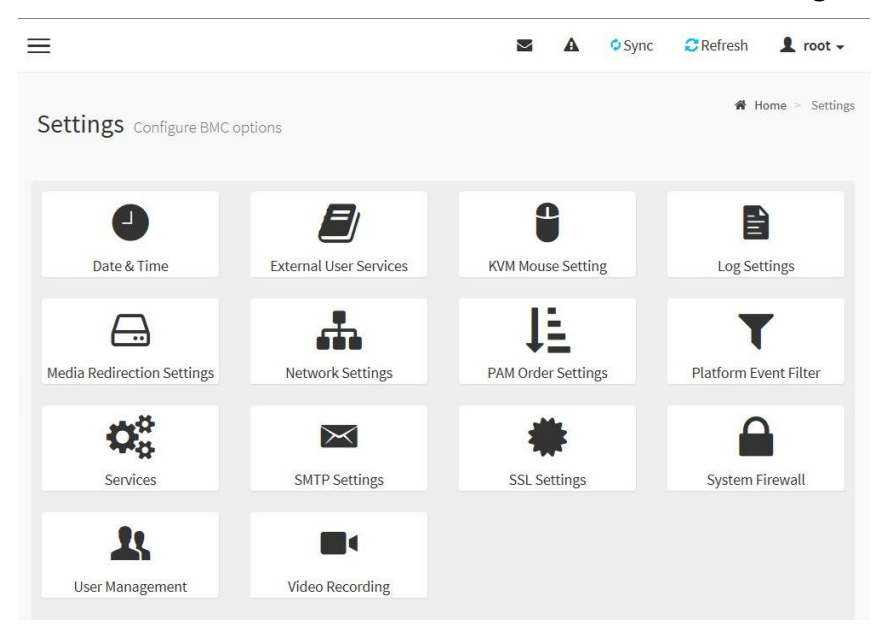

Figure 12. Settings page

#### 3.7.1 Date and Time

Date and time for the server can be set on this configuration page. To access the Date and Time submenu page, select **Settings**  $\rightarrow$  **Date & Time** from the menu bar.

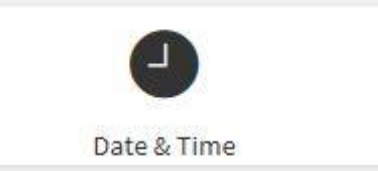

Figure 13. Date and time submenu icon

. An interface with a world map can be used to set a specific time zone as shown in Figure 14.

| onfigure Date & Time            |                              |                           |               |
|---------------------------------|------------------------------|---------------------------|---------------|
| Jan                             | 1, 1970 7:18:53 PM (GMT+04:0 | 0 MUT) - Indian/Mauritius | O             |
|                                 |                              | - Cart                    |               |
|                                 |                              | s s                       | No. A.        |
|                                 |                              |                           |               |
| • • •                           |                              |                           | CE .          |
| °° °                            |                              |                           |               |
|                                 |                              | °                         | 0             |
|                                 |                              |                           | • •           |
| Primary NTP Server pool.ntp.org |                              | Secondary NTP Server      | time.nist.gov |

Figure 14. Date and time page

#### 3.7.2 External User Services

The External User Services page displays multiple submenus containing configuration options. To access the External User Services page, select **Settings**  $\rightarrow$  **External User Services** from the menu bar.

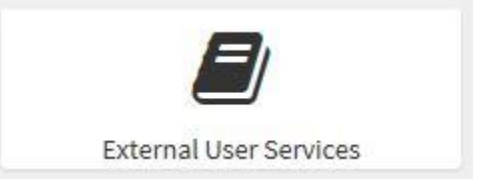

Figure 15. External user services submenu icon

| External User Services    |                           |                 | Home > Settings > External User Services |
|---------------------------|---------------------------|-----------------|------------------------------------------|
| LDAP/E-directory Settings | Active Directory Settings | RADIUS Settings |                                          |

Figure 16. External user services page

#### 3.7.2.1 LDAP/E-directory Settings

The LDAP settings page is used to enable/disable the LDAP settings on the server management LAN. To access the LDAP/E-directory settings page, select **Settings**  $\rightarrow$  **External User Services**  $\rightarrow$  **LDAP/E-directory Settings** from the menu bar.

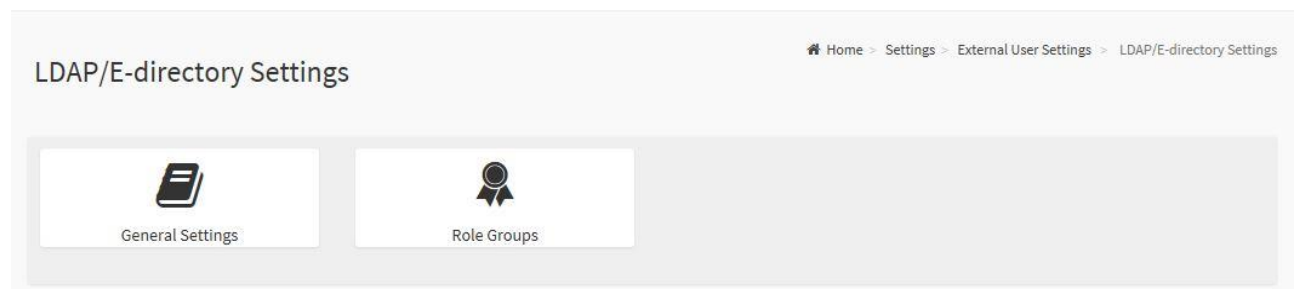

Figure 17. LDAP/E-directory settings page

The following submenus within the LDAP/E-directory settings page can be configured:

- General Settings: Configures LDAP/E-directory settings and contains the following elements:
  - Enable LDAP/E-directory Authentication
  - o IP Address
  - o Port
  - o Search base.

| Image: Construction of the second of the second of the | External User Settings > LDAP/E-directory Set | ttings > General LDAP Setti |
|----------------------------------------------------------------------------------------------------|-----------------------------------------------|-----------------------------|
| Enable LDAP/E-directory Authentication   Encryption Type   ◇ No Encryption SSL StartTLS   Common Name Type   ◇ IP Address   Server Address  Fort  a389  Bind DN  E.g., cn=admin,ou=login,dc=domain,dc=com  Password  Whitespace not allowed  Search Base  E.g., ou=login,dc=domain,dc=com  Attribute of User Login  cn  Value Com Value Com Va                                                                       |                                               |                             |
| Encryption Type<br>No Encryption SSL StartTLS<br>Common Name Type<br>Phddress<br>Server Address<br>Server Address<br>Bind DN<br>E.g., cn=admin,ou=login,dc=domain,dc=com<br>Password<br>Whitespace not allowed<br>Search Base<br>E.g., ou=login,dc=domain,dc=com<br>Attribute of User Login<br>cn                                                                                                    |                                               |                             |
| No Encryption SSL StartTLS   common Name Type Paddress   Server Address   Port   389   Bind DN    E.g., cn=admin,ou=login,dc=domain,dc=com   Password   Whitespace not allowed   Search Base    E.g., ou=login,dc=domain,dc=com   Attribute of User Login cn                                                                                                    |                                               |                             |
| Common Name Type<br>P Address<br>Server Address<br>Server Address<br>Bort<br>389<br>Bind DN<br>E.g., cn=admin,ou=login,dc=domain,dc=com<br>Password<br>Whitespace not allowed<br>Search Base<br>E.g., ou=login,dc=domain,dc=com<br>Attribute of User Login<br>cn                                                                                                    |                                               |                             |
|                                                                                                    |                                               |                             |
| Server Address Port 389 Bind DN E.g., cn=admin,ou=login,dc=domain,dc=com Password Whitespace not allowed Search Base E.g., ou=login,dc=domain,dc=com Attribute of User Login cn                                                                                                    |                                               |                             |
| Port 389 Bind DN E.g., cn=admin,ou=login,dc=domain,dc=com Password Whitespace not allowed Search Base E.g., ou=login,dc=domain,dc=com Attribute of User Login cn                                                                                                    |                                               |                             |
| 389 Bind DN E.g., cn=admin,ou=login,dc=domain,dc=com Password Whitespace not allowed Search Base E.g., ou=login,dc=domain,dc=com Attribute of User Login cn                                                                                                    |                                               |                             |
| Bind DN<br>E.g., cn=admin,ou=login,dc=domain,dc=com<br>Password<br>Whitespace not allowed<br>Search Base<br>E.g., ou=login,dc=domain,dc=com<br>Attribute of User Login<br>cn                                                                                                    |                                               |                             |
| E.g., cn=admin,ou=login,dc=domain,dc=com Password Whitespace not allowed Search Base E.g., ou=login,dc=domain,dc=com Attribute of User Login cn                                                                                                    |                                               |                             |
| Password<br>Whitespace not allowed<br>Search Base<br>E.g., ou=login,dc=domain,dc=com<br>Attribute of User Login<br>cn                                                                                                    |                                               |                             |
| Whitespace not allowed       Search Base       E.g., ou=login,dc=domain,dc=com       Attribute of User Login       cn                                                                                                    |                                               |                             |
| Search Base<br>E.g., ou=login,dc=domain,dc=com<br>Attribute of User Login<br>cn                                                                                                    |                                               |                             |
| E.g., ou=login,dc=domain,dc=com<br>Attribute of User Login<br>cn                                                                                                    |                                               |                             |
| Attribute of User Login                                                                                                    |                                               |                             |
| cn 🗸                                                                                                    |                                               |                             |
|                                                                                                    |                                               |                             |
| B Save                                                                                                    |                                               |                             |

Figure 18. General LDAP settings page

• **Role Groups:** Allows to add a new role group to the device. Alternatively, double click a free slot to add a role group.

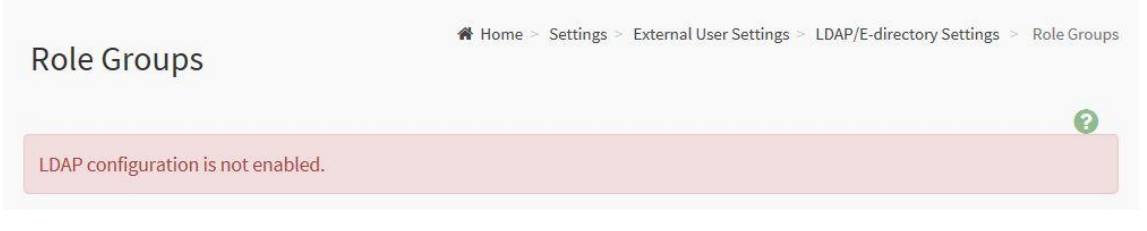

Figure 19. Role groups page

#### 3.7.2.2 Active Directory Settings

The Active Directory settings page is used to enable/disable the Active Directory settings on the server management LAN. To access the Active directory Settings page, click **Settings**  $\rightarrow$  **External User Services**  $\rightarrow$  **Active directory Settings** from the menu bar.

| Active directory Settings |             | # Home > Settings > External User Settings > Active directory Settings |
|---------------------------|-------------|------------------------------------------------------------------------|
| General Settings          | Role Groups |                                                                        |

Figure 20. Active directory settings page

The following submenus within the Active directory Settings page can be configured:

- **General Settings:** This submenu is used to configure Active Directory General Settings and contains the following elements:
  - Enable Active Directory Authentication
  - o Secret User Name
  - Secret Password
  - User Domain name
  - Up to three Domain Controller Server Addresses.

| eneral Active Directory Settings       | Home - Settings - External User Settings - Active directory Settings - General Active Directory Settings |
|----------------------------------------|----------------------------------------------------------------------------------------------------|
| 0                                      |                                                                                                    |
| Enable Active directory Authentication |                                                                                                    |
| Secret Username                        |                                                                                                    |
| Secret Password                        |                                                                                                    |
| User Domain Name                       |                                                                                                    |
| Domain Controller Server Address 1     |                                                                                                    |
| Domain Controller Server Address 2     |                                                                                                    |
| Domain Controller Server Address 3     |                                                                                                    |
| 巴 Save                                 |                                                                                                    |

Figure 21. Active directory general settings page

• **Role Groups:** Allows to add a new role group to the device. Alternatively, double click a free slot to add a role group.

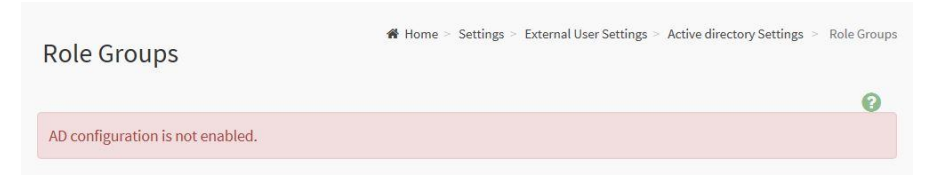

Figure 22. Active directory role groups page

#### 3.7.2.3 RADIUS Settings

The RADIUS settings page is used to enable/disable the RADIUS authentication settings on the server management LAN. To access the RADIUS settings page, select **Settings**  $\rightarrow$  **External User Services**  $\rightarrow$  **RADIUS Settings** from the menu bar.

Figure 23. Radius settings page

The following elements within the general RADIUS settings page can be configured:

- Enable RADIUS Authentication: Option to enable/disable RADIUS authentication.
- Server Address: The IP address of the RADIUS server.

| eneral RADIUS Settings       | ♣ Home > Settings > External User Settings > RADIUS Settings > General RADIUS Sett |
|------------------------------|------------------------------------------------------------------------------------|
|                              | 0                                                                                  |
| Enable RADIUS Authentication |                                                                                    |
| Server Address               |                                                                                    |
|                              |                                                                                    |
| Port                         |                                                                                    |
| 1812                         |                                                                                    |
| Secret                       |                                                                                    |
|                              |                                                                                    |
| Enable KVM Access            |                                                                                    |
| Enable VMedia Access         |                                                                                    |
|                              | ave                                                                                |

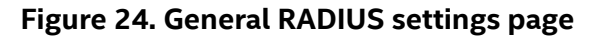

#### Note:

- IP Address (Both IPv4 and IPv6 format)
- FQDN (Fully Qualified Domain Name) format
  - **Port:** The RADIUS Port number.

#### Note:

- Default Port is 1812.
- Port value ranges from 1 to 65535

Secret: The Authentication Secret for RADIUS server.

#### Note:

- This field does not allow more than 31 characters.
- Secret must be at least 4 characters long.
- White space is not allowed.
  - Enable KVM Access: Access to KVM for RADIUS authentication users.
  - Enable VMedia Access: Access to VMedia for RADIUS authentication users.
  - **Save:** Save the settings.

To access the RADIUS authorization window, select Advanced RADIUS Settings.

| Ivanced RADIUS Settings              |        | 倄 Home | > Settings > I | External User Settings | RADIUS Settings | Advanced RAD |
|--------------------------------------|--------|--------|----------------|------------------------|-----------------|--------------|
| RADIUS Authorization                 | 0      |        |                |                        |                 |              |
| Radius configuration is not enabled. |        |        |                |                        |                 |              |
| Administrator                        |        |        |                |                        |                 |              |
| Operator                             |        |        |                |                        |                 |              |
| User                                 |        |        |                |                        |                 |              |
| No Access                            |        |        |                |                        |                 |              |
|                                      | 🖹 Save |        |                |                        |                 |              |

#### Figure 25. Radius authorization window.

Select **Save** to save the changes made.

#### 3.7.3 **KVM Mouse Setting**

The KVM Mouse Setting page is used to configure positioning options for the pointer device in a KVM session. To access the KVM Mouse Setting page, select **Settings**  $\rightarrow$  **KVM Mouse Setting** from the menu bar.

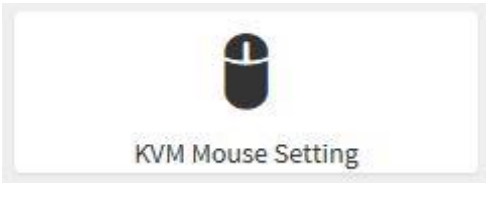

Figure 26. KVM mouse setting submenu icon

| KVM Mouse Setting                    | 🏶 Home > Settings > KVM Mouse Set | ting |
|--------------------------------------|-----------------------------------|------|
| Mouse Mode Configuration             |                                   |      |
| Mouse Mode                           |                                   |      |
| Relative Positioning (Linux)         |                                   |      |
| Absolute Positioning (Windows)       |                                   |      |
| Other Mode (SLES-11 OS Installation) |                                   |      |
| 🖺 Save                               |                                   |      |

Figure 27. KVM mouse setting page

Select **Save** to save the changes made.

#### 3.7.4 Log Settings

The Log Settings page is used to configure Logging options for the System Event Log (SEL). To access the log settings page, select **Settings**  $\rightarrow$  **Log Settings** from the menu bar.

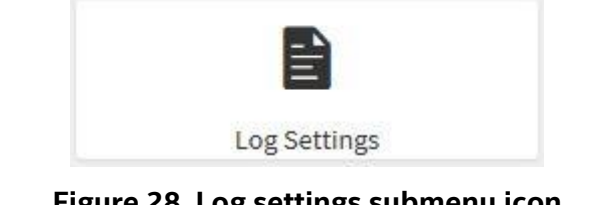

Figure 28. Log settings submenu icon

| Log Settings          | of Home - Settings - Log Settings |
|-----------------------|-----------------------------------|
| Advanced Log Settings |                                   |

Figure 29. Log settings page

To access the advanced log settings page, select Settings  $\rightarrow$  Log Settings  $\rightarrow$  Advanced Log Settings from the menu bar.

| dvanced Log Settings                  |  |
|---------------------------------------|--|
| 0                                     |  |
| <ul> <li>Enable System Log</li> </ul> |  |
| Location                              |  |
| V Local Log Remote Log                |  |
| File Size                             |  |
| 50000                                 |  |
| Rotate Count                          |  |
| 0                                     |  |
| Remote Log Server                     |  |
| Server IP or Hostname                 |  |
| Remote Server Port                    |  |
| 0                                     |  |
| 🖺 Save                                |  |

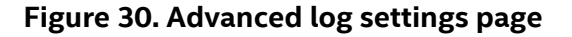

Select **Save** to save changes.

#### 3.7.5 Media Redirection Settings

The Media Redirection Settings page displays multiple submenus containing configuration options. To access the Media Redirection Settings page, select **Settings**  $\rightarrow$  **Media Redirection Settings** from the menu bar.

| Figure 31         | Media Redirection Settings | menu icon                 |
|-------------------|----------------------------|---------------------------|
| Media Redirection |                            | 🏶 Home > Settings > Media |

| $\frown$         | 940 B                    | 24c            |
|------------------|--------------------------|----------------|
|                  | 346g                     | ¥¢p            |
| General Settings | VMedia Instance Settings | Remote Session |

Figure 32. Media redirection settings page

#### 3.7.5.1 General Settings

Use this page to enable or disable remote media support and configure options for the different media origins. If this option is enabled, then following remote media types will be displayed:

- Mount CD/DVD
- Mount Floppy
- Mount Hard disk

Upon selecting the individual media types, their respective configurations will be displayed. To access the general settings page, select **Settings**  $\rightarrow$  **Media Redirection Settings**  $\rightarrow$  **General Settings** from the menu bar.

| General Settings                            |  |
|---------------------------------------------|--|
| Same settings for Floppy/Harddisk<br>Images |  |
| 🖺 Save                                      |  |

Figure 33. General settings page

Select **Save** to save the changes made.

#### 3.7.5.2 VMedia Instance Settings

Use this page to set the number of virtual device instances to be supported for virtual media redirection. To access the VMedia Instance Settings page, select **Settings**  $\rightarrow$  **Media Redirection Settings**  $\rightarrow$  **VMedia Instance Settings** from the menu bar.

|                                    | 0            |  |  |
|------------------------------------|--------------|--|--|
| Floppy device instances            |              |  |  |
| Ĩ                                  |              |  |  |
| CD/DVD device instances            |              |  |  |
| 1                                  |              |  |  |
| Hard disk instances                |              |  |  |
| 1                                  | ~            |  |  |
| Remote KVM Floppy device instances |              |  |  |
| 1                                  | ~            |  |  |
| Remote KVM CD/DVD device instances |              |  |  |
| 1                                  | $\sim$       |  |  |
| Remote KVM Hard disk instances     |              |  |  |
| 1                                  | $\checkmark$ |  |  |
| V Power Save Mode                  |              |  |  |

Figure 34. VMedia instance settings page

Select **Save** to save the changes made.

#### 3.7.5.3 Remote Session

Use this page to enable/disable KVM Encryption when using H5Viewer.

**Note**: If Single Port Application support is enabled, KVM Encryption will NOT be set.

To access the Remote Session page, select **Settings**  $\rightarrow$  **Media Redirection Settings**  $\rightarrow$  **Remote Session** from the menu bar.

| emote Session                     | 🟶 Home > Settings > Media Redirection > Remote Sessi |
|-----------------------------------|------------------------------------------------------|
| 0                                 |                                                      |
| KVM Single Port Application       |                                                      |
| Keyboard Language                 |                                                      |
| Auto Detect (AD)                  |                                                      |
| Retry Count                       |                                                      |
| 3                                 |                                                      |
| Retry Time Interval(Seconds)      |                                                      |
| 10                                |                                                      |
| Server Monitor OFF Feature Status |                                                      |
| Automatically OFF Server Monitor, |                                                      |
| 10 10 A 1                         |                                                      |

Figure 35. Remote session page

Click **Save** to save the changes made.

#### 3.7.6 Network Settings

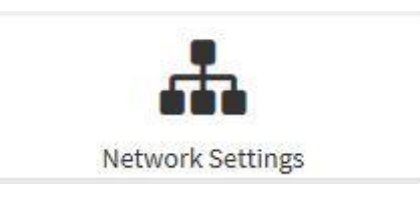

Figure 36. Network settings submenu icon

The Network Settings page displays multiple submenus containing configuration options. To access the Network settings page, select **Settings**  $\rightarrow$  **Network Settings** from the menu bar.

| etwork Settings |   | Home > Settings > Network Setting |
|-----------------|---|-----------------------------------|
| <b>.</b>        | 0 | Å                                 |
|                 |   |                                   |

Figure 37. Network settings menu

#### 3.7.6.1 Network IP Settings

Use this page to configure the network settings for the management network.

**Note**: Enabling/Disabling LAN support for the ethO device is controlled by BIOS, and enabled by default in this page.

To access the Network IP Settings page, select **Settings**  $\rightarrow$  **Network Settings**  $\rightarrow$  **Network IP Settings** from the menu bar.

| etwork IP Settings                   |   | ₩ B | ome – Settings | Network | Network IP Setting: |
|--------------------------------------|---|-----|----------------|---------|---------------------|
|                                      | 0 |     |                |         |                     |
| Enable LAN                           |   |     |                |         |                     |
| LAN Interface                        |   |     |                |         |                     |
| eth0                                 | ~ |     |                |         |                     |
| AC Address                           |   |     |                |         |                     |
| 0:42:3F:37:0B:79                     |   |     |                |         |                     |
| Enable IPv4                          |   |     |                |         |                     |
| Enable IPv4 DHCP                     |   |     |                |         |                     |
| Pv4 Address                          |   |     |                |         |                     |
| 10.99.241.135                        |   |     |                |         |                     |
| Pv4 Subnet                           |   |     |                |         |                     |
| 255.255.254.0                        |   |     |                |         |                     |
| Pv4 Gateway                          |   |     |                |         |                     |
| 10.99.241.254                        |   |     |                |         |                     |
| Enable IPv6                          |   |     |                |         |                     |
| <ul> <li>Enable IPv6 DHCP</li> </ul> |   |     |                |         |                     |
| Pv6 Index                            |   |     |                |         |                     |
| 0                                    | ~ |     |                |         |                     |
| Pv6 Address                          |   |     |                |         |                     |
|                                      |   |     |                |         |                     |
| Subnet Prefix Length                 |   |     |                |         |                     |

Figure 38. Network IP settings page

Click **Save** to save the entries.

#### 3.7.6.2 Network Link Configuration

To access the Network Link Configuration page, select Settings  $\rightarrow$  Network Settings  $\rightarrow$  Network Link Configuration from the menu bar.

| etwork Link Configuration            | 👫 Home > Settings > Network > Network Link Configuration |
|--------------------------------------|----------------------------------------------------------|
| 0                                    |                                                          |
| LAN Interface                        |                                                          |
| eth0                                 |                                                          |
| <ul> <li>Auto Negotiation</li> </ul> |                                                          |
| Link Speed                           |                                                          |
| 100 Mbps                             |                                                          |
| Duplex Mode                          |                                                          |
| FULL Duplex                          |                                                          |
| 🖺 Save                               |                                                          |

Figure 39. Network link configuration page

Click Save to save the entries.

#### 3.7.6.3 DNS Configuration

To access the DNS Configuration page, select **Settings**  $\rightarrow$  **Network Settings**  $\rightarrow$  **DNS Configuration** from the menu bar.

| 0                              |  |  |
|--------------------------------|--|--|
| DNS Enabled                    |  |  |
| mDNS Enabled                   |  |  |
| Host Name Setting              |  |  |
| Automatic Manual               |  |  |
| AMIA0423E370879                |  |  |
|                                |  |  |
| BMC Registration Settings      |  |  |
| BMC Interface:                 |  |  |
| ethū                           |  |  |
| Register BMC                   |  |  |
| Registration method:           |  |  |
| O Nsupdate DHCP Client FQDN    |  |  |
| Hostname                       |  |  |
| TSIG Configuration             |  |  |
| TSIG Authentication Enabled    |  |  |
| Current TSIG Private File Info |  |  |
| Not Available                  |  |  |
| New TSIG Private File          |  |  |
| <b>B</b>                       |  |  |
| Domain Setting                 |  |  |
| Automatic 🕜 Manual             |  |  |
| Domain Interface               |  |  |
| eth0_v4                        |  |  |
| Domain Name Server Setting     |  |  |
| Automatic 🚫 Manual             |  |  |
| DNS Interface                  |  |  |
| eth0 🔽                         |  |  |
| IP Priority                    |  |  |
| IPv4 IPv6                      |  |  |

Figure 40. DNS configuration page

Click Save to save the entered changes.

#### 3.7.6.4 Sideband Interface (NC-SI)

To access the Sideband Interface (NC-SI) page, select **Settings**  $\rightarrow$  **Network Settings**  $\rightarrow$  **Sideband Interface** (NC-SI) from the menu bar.

|                    | 0            |
|--------------------|--------------|
| NCSI Mode          |              |
| Auto Failover Mode |              |
| Manual Switch Mode |              |
| NCSI Interface     |              |
| eth1               | $\checkmark$ |
| Channel Number     |              |
| 0                  | ~            |
| Package ID         |              |
| 0                  | $\checkmark$ |

#### Figure 41. Sideband interface (NC-SI) page

Click **Save** to save the current changes.

#### 3.7.7 PAM Order Settings

Use this page to configure the PAM order for user authentication into the Integrated BMC. The configuration page shows the list of available PAM modules supported in the BMC. Click and Drag the required PAM module to change its order.

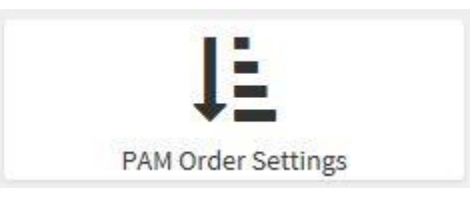

Figure 42. PAM order settings submenu icon

To access the PAM Order Settings page, select **Settings**  $\rightarrow$  **PAM Order Settings** from the menu bar.

|                          | 0 |
|--------------------------|---|
| PAM Authentication Order |   |
| IPMI                     |   |
| LDAP                     |   |
| ACTIVE DIRECTORY         |   |
| RADIUS                   |   |

Figure 43. PAM order settings page

Click **Save** to save the changes.

#### 3.7.8 Platform Event Filter

The Platform Event Filter page displays multiple submenus containing configuration options. To access the Platform Event Filter page, select **Settings**  $\rightarrow$  **Platform Event Filter** from the menu bar.

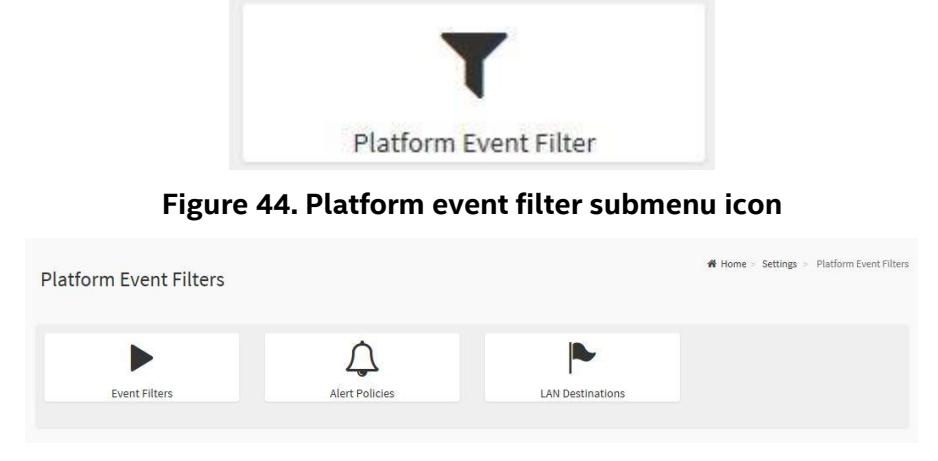

Figure 45. Platform event filter page

#### 3.7.8.1 Event Filters

The Event Filters page shows all configured Event filters and available slots. Use this page to modify or add new event filter entries. By default,15 event filter entries are configured among the 40 available slots. To access the Event Filters page, select **Settings**  $\rightarrow$  **Platform Event Filters**  $\rightarrow$  **Event Filters** from the menu bar.

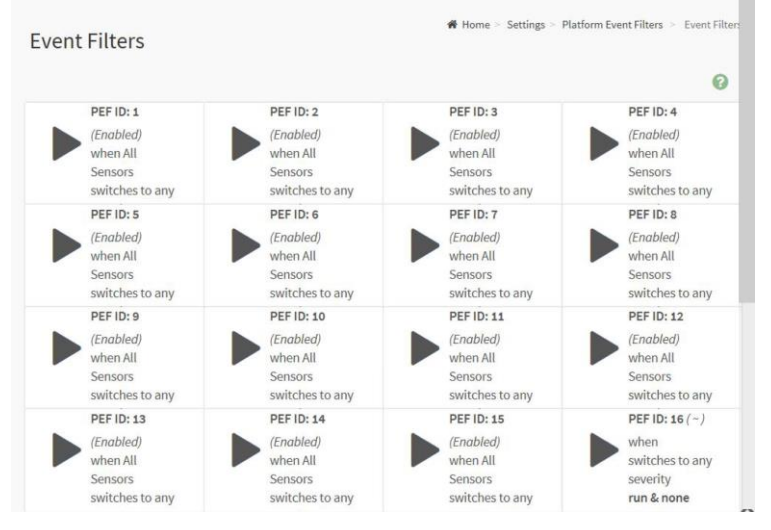

Figure 46. Event filters page

Select a specific event filters section to configure the event filters in the available slots. To add an event filter, select a free section to access the event filter entry page. Select **Save** to save the changes and return to event filter list.

Select **Delete** to delete the existing filter.

|                           | 0 |  |  |
|---------------------------|---|--|--|
| Enable this filter        |   |  |  |
| Event severity to trigger |   |  |  |
| Any severity              | ~ |  |  |
| Power Action              |   |  |  |
| None                      | ~ |  |  |
| Alert Policy Group Number |   |  |  |
| 1                         | ~ |  |  |
| Raw Data                  |   |  |  |
| Generator ID 1            |   |  |  |
| 255                       |   |  |  |
| Generator ID 2            |   |  |  |
| 255                       |   |  |  |
| Generator Type            |   |  |  |
| Slave Software            |   |  |  |

Figure 47. Event filter configuration page

#### 3.7.8.2 Alert Policies

The Alert Policies page shows all configured Alert policies and available slots. Use this page to modify or add new alert policy entries. A maximum of 60 slots are available. To access the Alert Policies page, select **Settings**  $\rightarrow$  **Platform Event Filters**  $\rightarrow$  **Alert Policies** from the menu bar.

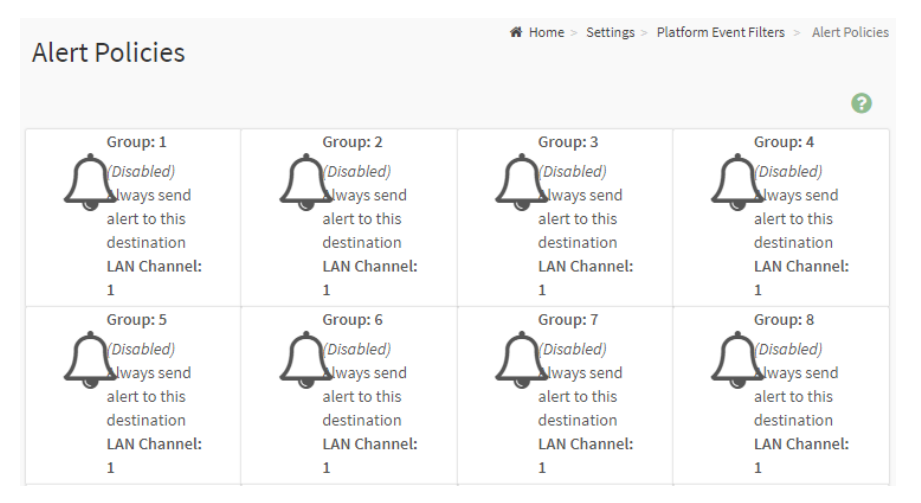

Figure 48. Alert policies page

On the Alert Policies page, select a specific slot to configure the Alert Policy. If alert policy group four is chosen, the fourth slot must be configured (the slot with policy number four) in the alert policy tab.

Select the slot and select the empty slot to access the Alert Policies page as shown in Figure 49. Select **Save** to save the new alert policy and return to Alert Policy list.

Select **Delete** to delete a configuration.

| art Delision                          | Home > Settings > Platform Event Filters > Alert Policies > Alert Policie |
|---------------------------------------|---------------------------------------------------------------------------|
| ertPolicies                           |                                                                           |
|                                       |                                                                           |
| Alert Policies 🚱                      |                                                                           |
| Policy Group Number                   |                                                                           |
| 1                                     |                                                                           |
| Enable this alert                     |                                                                           |
| Policy Action                         |                                                                           |
| Always send alert to this destination |                                                                           |
| LAN Channel                           |                                                                           |
| 1                                     |                                                                           |
| Destination Selector                  |                                                                           |
| $\checkmark$                          |                                                                           |
| Event Specific Alert String           |                                                                           |
| Alert String Key                      |                                                                           |
| 0                                     |                                                                           |
|                                       |                                                                           |
| Delete                                |                                                                           |

#### Figure 49. Alert policies configuration page

#### 3.7.8.3 LAN Destinations

This page is used to configure the LAN Destination of a Platform Event Filtering (PEF) configuration. To access the LAN Destinations Page, select **Settings**  $\rightarrow$  **Platform Event Filters**  $\rightarrow$  **LAN Destinations** from the menu bar.

| AN De       | estinations                                                                      |   |                                                                      | 🖨 Home > Setti                                                       | ngs > Platform Event Filters > LAN Destination                |
|-------------|----------------------------------------------------------------------------------|---|----------------------------------------------------------------------|----------------------------------------------------------------------|---------------------------------------------------------------|
| elect the L | AN Channel 1                                                                     |   |                                                                      |                                                                      | Ø                                                             |
|             | LAN Channel: 1<br>LAN Destination: 1<br>SNMP Trap<br>Sent To:                    | • | LAN Channel: 1<br>LAN Destination: 2<br>SNMP Trap<br>Sent To:        | LAN Channel: 1<br>LAN Destination: 3<br>SNMP Trap<br>Sent To:        | LAN Channel: 1<br>LAN Destination: 4<br>SNMP Trap<br>Sent To: |
|             | Send Test Alert<br>LAN Channel: 1<br>LAN Destination: 5<br>SNMP Trap<br>Sent To: | • | Send Test Alert LAN Channel: 1 LAN Destination: 6 SNMP Trap Sent To: | Send Test Alert LAN Channel: 1 LAN Destination: 7 SNMP Trap Sent To: | LAN Channel: 1<br>LAN Destination: 8<br>SNMP Trap<br>Sent To: |
|             | Send Test Alert                                                                  |   | Send Test Alert                                                      | Send Test Alert                                                      | Send Test Alert                                               |

Figure 50. LAN destinations page

On the LAN Destinations page, choose the number of slots to be configured. This should be the same number of slots that are selected in the Alert Policies – Destination Selector field. For example, if the Destination Selector is set to four on the Alert Policies page within the Alert Policies submenu, then the fourth slot of the LAN Destinations page must also be configured.

Select an empty slot, and access the LAN Destination entry. Select **Save** to add a new entry to the device. Alternatively, double click on a free slot.

Select **Delete** to delete the selected configured LAN Destination.

| Intel® | Server | Board | M10JN | P2SB | BMC | Web | Console | User | Guide |
|--------|--------|-------|-------|------|-----|-----|---------|------|-------|
|        |        |       |       |      |     |     |         |      |       |

| 0                        |  |  |
|--------------------------|--|--|
| LAN Channel              |  |  |
| 1                        |  |  |
| LAN Destination          |  |  |
| 1                        |  |  |
| Destination Type         |  |  |
| SNMP Trap E-Mail         |  |  |
| SNMP Destination Address |  |  |
|                          |  |  |
| BMC Username             |  |  |
| $\checkmark$             |  |  |
| Email Subject            |  |  |
|                          |  |  |
| Email Message            |  |  |
|                          |  |  |
|                          |  |  |

Figure 51. LAN destination configuration page

#### 3.7.9 Services

The Services page displays basic information concerning services running in the Integrated BMC. Only users with administrator privileges can modify services. To access the Services page, select **Settings**  $\rightarrow$  **Services** from the menu bar.

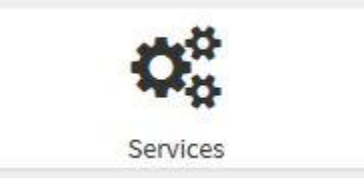

Figure 52. Services submenu icon

| ervice<br>≎ | Status<br>🗢 | Interfaces<br>\$ | Non Secure Port | Secure Port | Timeout<br>\$ | Maximum Sessions |   |
|-------------|-------------|------------------|-----------------|-------------|---------------|------------------|---|
| veb         | Active      | eth0             | 80              | 443         | 300           | 20               | = |
| wm          | Active      | eth0             | 7578            | 7582        | 1800          | 4                |   |
| d-media     | Active      | eth0             | 5120            | 5124        | N/A           | 4                |   |

Figure 53. Services page

#### 3.7.10 SMTP Settings

Use this page to enable/disable SMTP support and configure its settings. To access the SMTP Settings page, select **Settings**  $\rightarrow$  **SMTP Settings** from the menu bar.

| $\times$      |  |
|---------------|--|
| SMTP Settings |  |

Figure 54. SMTP settings submenu icon

| 0                            |  |  |
|------------------------------|--|--|
| AN Interface                 |  |  |
| eth0                         |  |  |
| iender Email ID              |  |  |
| Primary SMTP Support         |  |  |
| rimary Server IP             |  |  |
| Primary SMTP port            |  |  |
| 25                           |  |  |
| Primary Secure SMTP port     |  |  |
| 465                          |  |  |
| Primary SMTP Authentication  |  |  |
| Primary Username             |  |  |
| rimary Password              |  |  |
| Primary SMTP SSLTLS Enable   |  |  |
| Primary SMTP STARTTLS Enable |  |  |
|                              |  |  |

Figure 55. SMTP settings page

Select **Save** to save the entered details.

#### 3.7.11 SSL Settings

The SSL Settings page offers options to configure an SSL certificate to be used in the Integrated BMC. To access the SSL Settings page, click **Settings**  $\rightarrow$  **SSL Settings** from the menu bar.

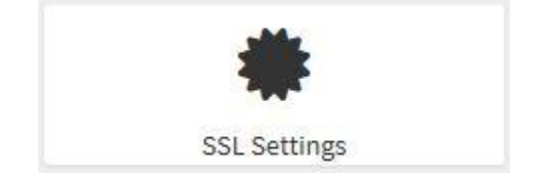

Figure 56. SSL settings submenu icon

| SSL Settings         |                          |                         | ₭ Home > Settings > SSL Settings |
|----------------------|--------------------------|-------------------------|----------------------------------|
| View SSL certificate | Generate SSL certificate | Lupload SSL certificate |                                  |

Figure 57. SSL settings page

#### 3.7.11.1 View SSL Certificate

This page displays basic information about the uploaded SSL certificate:

- Version- Serial Number
- Signature Algorithm
- Public Key

To access the View SSL Certificate page, select **Settings**  $\rightarrow$  **SSL Settings**  $\rightarrow$  **View SSL Certificate** from the menu bar.

| View    | SSL Certificate             | ₭ Home > Settings > SSL Settings > View SSL Certificate |
|---------|-----------------------------|---------------------------------------------------------|
|         | 0                           |                                                         |
| Curr    | ent Certificate Information |                                                         |
| Certifi | icate Version               |                                                         |
| 3       |                             |                                                         |
| Serial  | Number                      |                                                         |
| 92046   | 422C980E206                 |                                                         |
| Signat  | ture Algorithm              |                                                         |
| sha25   | 6WithRSAEncryption          |                                                         |
| Public  | Кеу                         |                                                         |
| (2048   | bit)                        |                                                         |

Figure 58. View SSL certificate page

Select **Save** to generate the certificate.

#### 3.7.11.2 Generate SSL Certificate

Use this page to generate an SSL certificate to be used in the Integrated BMC. To access the Generate SSL Certificate page, select **Settings**  $\rightarrow$  **SSL Settings**  $\rightarrow$  **View SSL Certificate** from the menu bar.

|                        | 0 |  |  |
|------------------------|---|--|--|
| Common Name (CN)       |   |  |  |
| Organization (O)       |   |  |  |
| Organization Unit (OU) |   |  |  |
| City or Locality (L)   |   |  |  |
| State or Province (ST) |   |  |  |
| Country (C)            |   |  |  |
| Email Address          |   |  |  |
| Valid for              |   |  |  |
| in days                |   |  |  |
| Key Length             |   |  |  |

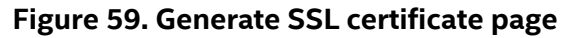

Select **Save** to generate the new SSL certificate.

#### 3.7.11.3 Upload SSL Certificate

The Upload SSL Certificate page displays the current SSL certificate information, and allows for the uploading of a new SSL certificate. To access the Upload SSL Certificate page, select **Settings**  $\rightarrow$  **SSL Settings**  $\rightarrow$  **Upload SSL Certificate** from the menu bar.

| pload SSL Certificate   | 🖷 Home > Settings > SSL Settings > Upload SSL Certifica |
|-------------------------|---------------------------------------------------------|
| 0                       |                                                         |
| Current Certificate     |                                                         |
| Thu Jan 1 00:00:00 1970 |                                                         |
| New Certificate         |                                                         |
| <b>b</b>                |                                                         |
| Current Private Key     |                                                         |
| Thu Jan 1 00:00:00 1970 |                                                         |
| New Private Key         |                                                         |
| <b>b</b>                |                                                         |
| 🖺 Upload                |                                                         |

#### Figure 60. Upload SSL certificate page

Select **Upload** to upload the SSL certificate and privacy key into the BMC.

#### 3.7.12 System Firewall

Use the system firewall submenus to configure firewall settings for the Integrated BMC. Firewall rules can be set for an IP or range of IP addresses or port numbers. To view this page, operator clearance is required. Only users with administrator privileges can configure firewall settings. To access the System Firewall page, select **Settings**  $\rightarrow$  **System Firewall** from the menu bar.

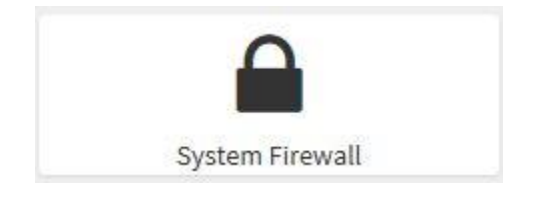

Figure 61. System firewall submenu icon

| System Firewall           |                           |                     | ♣ Home > Settings > System Firewall |
|---------------------------|---------------------------|---------------------|-------------------------------------|
|                           | 0                         | 0                   |                                     |
| General Firewall Settings | IP Address Firewall Rules | Port Firewall Rules |                                     |

Figure 62. System firewall page

#### 3.7.12.1 General Firewall Settings

To access the General firewall Settings page, click Settings  $\rightarrow$  System Firewall  $\rightarrow$  General Firewall Settings from the menu bar.

| 0                          | +                     |  |  |
|----------------------------|-----------------------|--|--|
| Existing Firewall Settings | Add Firewall Settings |  |  |

Figure 63. General firewall settings page

#### 3.7.12.2 Existing Firewall Settings

Use this page to view the existing firewall rules in the integrated BMC. To access the Existing Firewall Settings page, select **Settings**  $\rightarrow$  **System Firewall**  $\rightarrow$  **General Firewall Settings**  $\rightarrow$  **Existing Firewall Settings** from the menu bar.

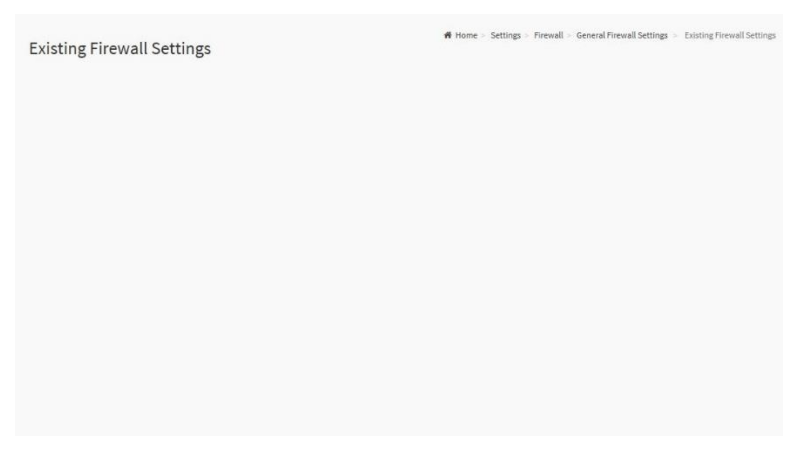

Figure 64. Existing firewall settings page

#### 3.7.12.3 Add Firewall Settings

Use this page to add a new firewall rule. To access the Add Firewall Settings page, select **Settings**  $\rightarrow$  **System** Firewall  $\rightarrow$  General Firewall Settings  $\rightarrow$  Add Firewall Settings from the menu bar.

-

| Add Firewall Settings | Home ≥ Settings ≥ Firewall ≥ General Firewall Settings ≥ Add Firewall Settings |
|-----------------------|--------------------------------------------------------------------------------|
| 0                     | -                                                                              |
| Block All             |                                                                                |
| IPv4                  |                                                                                |
| Flush All             |                                                                                |
| Timeout               |                                                                                |
| Start Date            |                                                                                |
| YYYY/MM/DD            |                                                                                |
| Start Time            |                                                                                |
| 0                     |                                                                                |

Figure 65. Add firewall settings page

Select **Save** to save the changes made.

#### 3.7.12.4 IP Firewall Rules

To access the IP Firewall Rules page, select **Settings**  $\rightarrow$  **System Firewall**  $\rightarrow$  **IP Firewall Rules** from the menu bar.

| IP Firewall Rules |                 | ♣ Home > Settings > Firewall > IP Firewall Rules |
|-------------------|-----------------|--------------------------------------------------|
| Existing IP Rules | Add New IP Rule |                                                  |

Figure 66. IP firewall rules page

#### 3.7.12.5 Existing IP Rules

Use this page to view the existing IP rules in the Integrated BMC. To access the Existing IP Rules page, select **Settings**  $\rightarrow$  **System Firewall**  $\rightarrow$  **Firewall Settings**  $\rightarrow$  **IP Firewall Rules**  $\rightarrow$  **Existing IP Rules** from the menu bar.

| Existing IP Rules | ₩ Home > Settings > Firewall > IP Oriented Firewall Rules > Existing IP Rules |  |
|-------------------|-------------------------------------------------------------------------------|--|
|                   |                                                                               |  |
|                   |                                                                               |  |
|                   |                                                                               |  |
|                   |                                                                               |  |

Figure 67. Existing IP rules page

#### 3.7.12.6 Add IP Rules

Use this page to add a new IP rule. To access the Add IP Rules page, select **Settings**  $\rightarrow$  **System Firewall**  $\rightarrow$  **IP Firewall Rules**  $\rightarrow$  **Add IP Rules** from the menu bar.

|                            | 0            |  |  |
|----------------------------|--------------|--|--|
| IP Single (or) Range Start |              |  |  |
| P Range End                |              |  |  |
| optional                   |              |  |  |
| Enable Timeout             |              |  |  |
| Start Date                 |              |  |  |
| YYYY/MM/DD                 | <b>#</b>     |  |  |
| Start Time                 |              |  |  |
|                            | Ø            |  |  |
| End Date                   |              |  |  |
| YYYY/MM/DD                 | <b>#</b>     |  |  |
| End Time                   |              |  |  |
|                            | O            |  |  |
| Rule                       |              |  |  |
| Allow                      | $\checkmark$ |  |  |

Figure 68. Add IP rules page

Select **Save** to save the changes made.

#### 3.7.12.7 Port Firewall Rules

To access the Port Firewall Rules page, click **Settings**  $\rightarrow$  **System Firewall**  $\rightarrow$  **Port Firewall Rules** from the menu bar.

| r or crite wall reales |                   |  |
|------------------------|-------------------|--|
| 0                      | +                 |  |
| Existing Port Rules    | Add New Port Rule |  |

Figure 69. Port firewall rules page

#### 3.7.12.8 Existing Port Rules

Use this page to view the existing port rules in the Integrated BMC. To access the Existing Port Rules page, select **Settings**  $\rightarrow$  **System Firewall**  $\rightarrow$  **Firewall Settings**  $\rightarrow$  **Port Firewall Rules**  $\rightarrow$  **Existing Port Rules** from the menu bar.

| Existing Port Rules | # Home > Settings > Firewall > Port Oriented Firewall Rules > Existing Port Rules |
|---------------------|-----------------------------------------------------------------------------------|
|                     |                                                                                   |
|                     |                                                                                   |

#### Figure 70. Existing port rules page

Select **Delete** to delete an entry to the firewall rules list.

#### 3.7.12.9 Add Port Rules

Use this page to add port rules to the Integrated BMC. Specific ports or port ranges can be configured. The port value range can be from 1 to 65535.

#### Note: Port 80 is blocked for TCP/UDP protocols.

To access the Add Port Rules page, select **Settings**  $\rightarrow$  **System Firewall**  $\rightarrow$  **Port Firewall Rules**  $\rightarrow$  **Add Port Rule** from the menu bar.

| dd Port Rule                 | 🕷 Home > Settings > | Firewall > Port | Oriented Firewall Rules | Add Port Rule |
|------------------------------|---------------------|-----------------|-------------------------|---------------|
| 0                            |                     |                 |                         |               |
| Port Single (or) Range Start |                     |                 |                         |               |
| Port Range End               |                     |                 |                         |               |
| optional                     |                     |                 |                         |               |
| Protocol                     |                     |                 |                         |               |
| ТСР                          |                     |                 |                         |               |
| Network Type                 |                     |                 |                         |               |

Figure 71. Add port rules page

Select Save to save the changes made.

#### 3.7.13 User Management

The User Management page displays the current list of users for the Integrated BMC and allows to add, modify, or delete existing users. To access the User Management page, select **Settings**  $\rightarrow$  **User Management** from the menu bar.

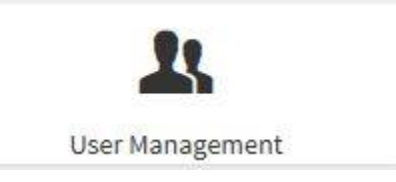

Figure 72. User management submenu icon

| er Management                       |               |            | Tome - Settings - Set has |
|-------------------------------------|---------------|------------|---------------------------|
| anonymous (Active)<br>Administrator | Administrator | (Disabled) | (Disabled)                |

Figure 73. User management page

Select the icon ( ) on any free slot to add a new user from the User Management main page.

Note: The free slots are listed as **Disabled** in all columns for the slot.

The User Management Configuration Page displays information about the selected user, and their privileges. To add a new user, select a free section and click on the empty section.

| lser Management Configuration | of Home — Settings - User Management - User Management Configuration |
|-------------------------------|----------------------------------------------------------------------|
| 0                             |                                                                      |
| Password Size                 |                                                                      |
| 16 bytes                      |                                                                      |
| Password                      |                                                                      |

Figure 74. Add user page

#### Note:

- Username is a string of 1 to 16 alpha-numeric characters.
- Username must start with an alphabetical character.
- Username is case-sensitive.
- Special characters '-'(hyphen), '\_' (underscore), '@' (at sign) are allowed.
- For 20 Bytes password, a LAN session is not established.

#### 3.7.14 Video Recording

The Video Recording page displays a submenu containing configuration options. To access the video recording page, click **Settings**  $\rightarrow$  **Video Recording** from the menu bar.

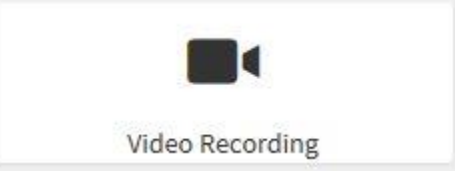

Figure 75. Video recording submenu icon

| Video Recording     |  |  |
|---------------------|--|--|
|                     |  |  |
| Auto Video Settings |  |  |

Figure 76. Video recording page

#### 3.7.14.1 Auto Video Settings

To access the Auto Video Settings page, select **Settings**  $\rightarrow$  **Video Recording**  $\rightarrow$  **Auto Video Settings** from the menu bar.

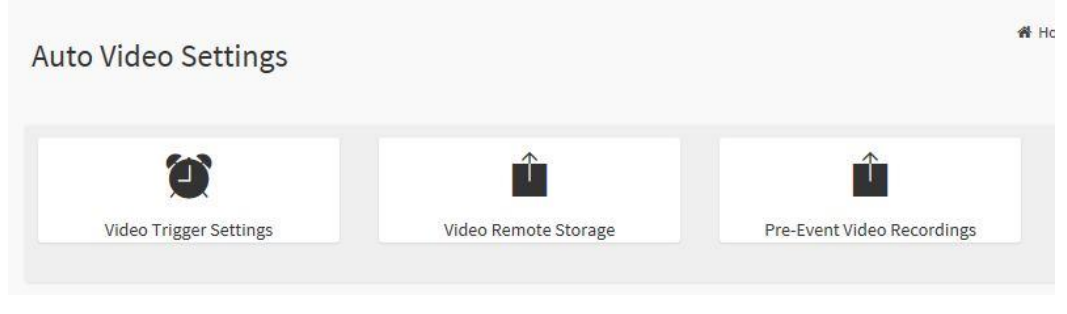

Figure 77. Auto video settings page

#### 3.7.14.2 Video Trigger Settings

Use this page to select different triggers to start video recording.

**Note:** KVM service should be enabled to perform auto-video recording. The date and time should be in advance of the system date and time.

To access the Video Trigger Settings page, select Settings → Video Recording → Auto Video Recording → Video Trigger Settings from the menu bar.

|   |                                              | 0 |
|---|----------------------------------------------|---|
|   | Critical Events (Temperature/Voltage)        |   |
|   | Non Critical Events (Temperature/Voltage)    |   |
|   | Non Recoverable Events (Temperature/Voltage) |   |
| 1 | Fan state changed Events                     |   |
| ] | Watchdog Timer Events                        |   |
| 1 | Chassis Power On Events                      |   |

#### Figure 78. Video trigger settings page

Select **Save** to save the changes made.

#### 3.7.14.3 Video Remote Storage

Use this page to enable or disable remote video support. Video files are stored in the local path of the BMC by default. If remote video support is enabled, the video files will be stored only in the remote path, and not within the BMC. To access the Video Remote Storage page, select **Settings**  $\rightarrow$  **Video Recording**  $\rightarrow$  **Auto Video Remote Storage** from the menu bar.

|                               | 0 |
|-------------------------------|---|
| Record Video to Remote Server |   |
| Maximum Dumps                 |   |
| 2                             |   |
| Maximum Duration (Sec)        |   |
| 20                            |   |
| Maximum Size (MB)             |   |
| 5                             |   |

Figure 79. Video remote storage page

Select **Save** to save the changes.

#### 3.7.14.4 Pre-Event Video Recordings

Use this page to configure Pre-Event video recording configurations .Pre-Event video recording is disabled by default. To access the Pre-Event Video Recording page, select **Settings**  $\rightarrow$  **Video Recording**  $\rightarrow$  **Auto Video Recordings**  $\rightarrow$  **Pre-Event Video Recordings** from the menu bar.

| re-Event Video Recordings                                                                                                    |              | 者 Home 🗧 | Settings | Video > | Auto settings | Pre-Event Video Record |
|----------------------------------------------------------------------------------------------------|--------------|----------|----------|---------|---------------|------------------------|
| 5                                                                                                    |              |          |          |         |               |                        |
|                                                                                                    | 0            |          |          |         |               |                        |
| This page used to configure the Pre-Event video recordin<br>configurations.Pre-Event video recording is currently dis:<br>To enable the Pre-Event video recording in <u>Triggers</u><br><u>Configuration</u> page and trigger the video. | g<br>abled.  |          |          |         |               |                        |
| Video Quality                                                                                                    |              |          |          |         |               |                        |
| Very Low                                                                                                    |              |          |          |         |               |                        |
| Compression Mode                                                                                                    |              |          |          |         |               |                        |
| High                                                                                                    | <b>~</b>     |          |          |         |               |                        |
| rames Per Second                                                                                                    |              |          |          |         |               |                        |
| 1                                                                                                    | $\checkmark$ |          |          |         |               |                        |
| /ideo Duration                                                                                                    |              |          |          |         |               |                        |
| 10                                                                                                    | ~            |          |          |         |               |                        |
|                                                                                                    | (Paralas)    |          |          |         |               |                        |
|                                                                                                    | Save         |          |          |         |               |                        |

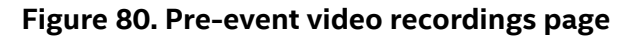

Select **Save** to save the changes made.

## 3.8 Remote Control

Use this page to launch a remote control session. To access the Remote Control page, select **Remote Control** from the menu bar.

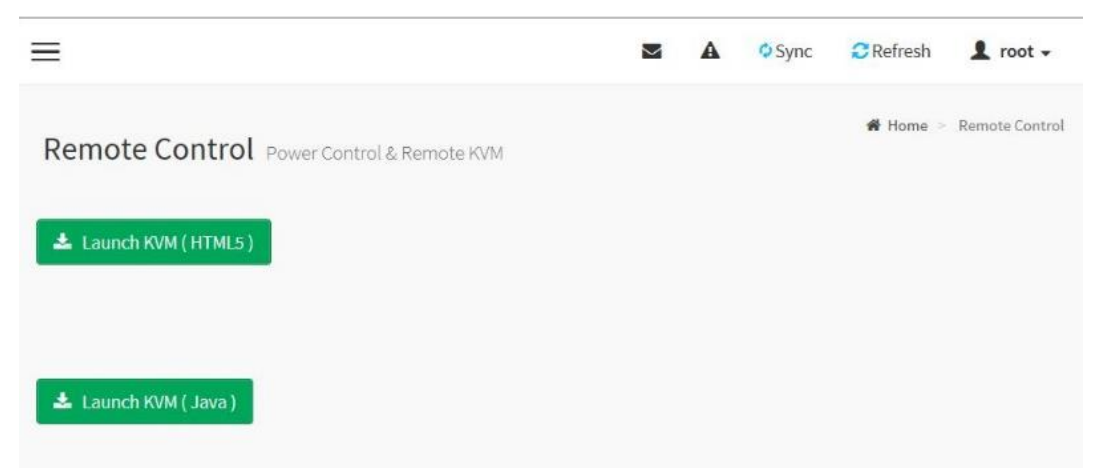

Figure 81. Remote control page

Select **Java Console** to start the JViewer video redirection.

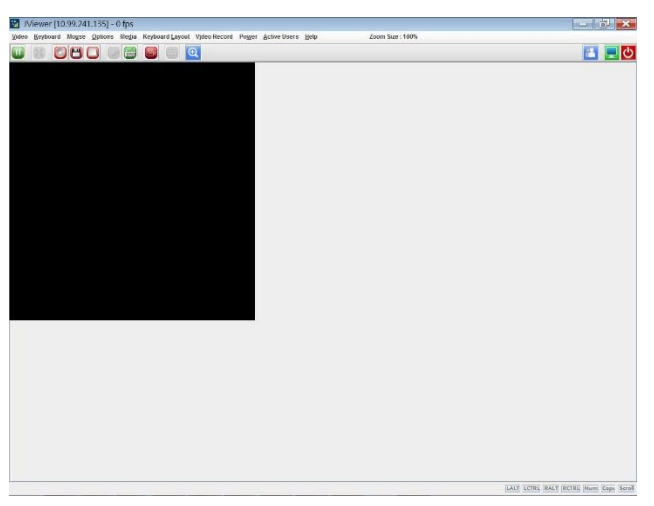

#### Figure 82. JViewer video redirection

Select Launch KVM to access the remote control KVM page.

- Start KVM: Starts the H5Viewer video redirection.
- Stop KVM: Stops the H5 Viewer video redirection.

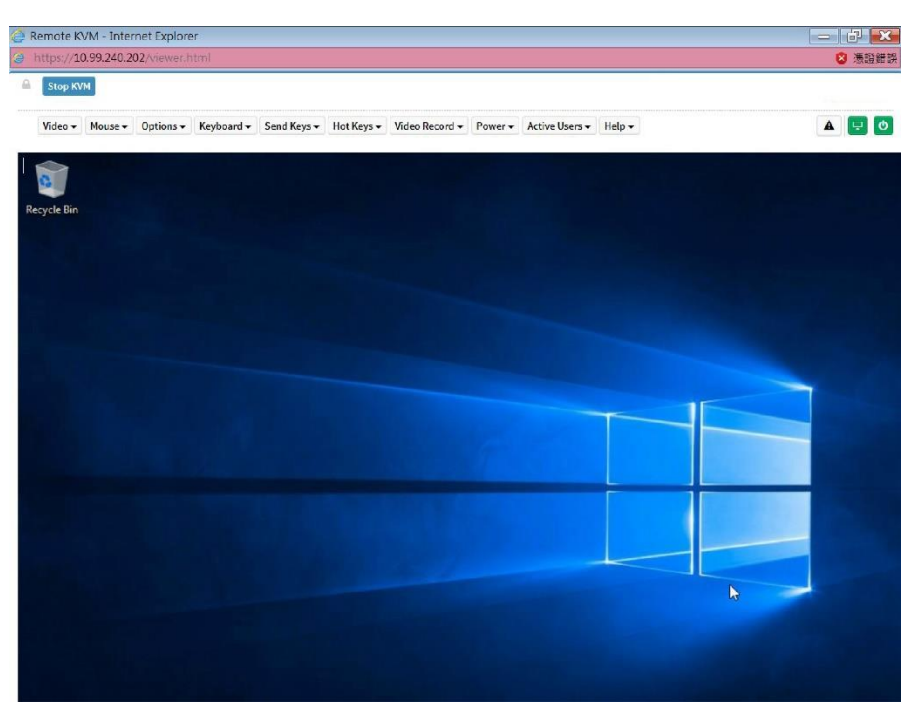

Figure 83. Remote KVM page

#### 3.8.1 Remote KVM menu bar

Video + Mouse + Options + Keyboard + Send Keys + Hot Keys + Video Record + Power + Active Users + Help +

#### Figure 84. Remote KVM menu bar

#### 3.8.1.1 Video

The **Video** menu contains the following submenu items.

- **Pause Video**: Use this option for pausing Console Redirection.
- **Resume Video**: Use this option to resume the Console Redirection when the session is paused.
- Refresh Video: Use this option to update the display shown in the Console Redirection window.
- **Display on**: If this option is enabled, the display is shown on the screen in Console Redirection.
- **Display off**: If this option is enabled, the server display will be blank but viewable in Console Redirection. If this option is disabled, the display returns to the server screen.
- **Capture Screen**: This option takes a screenshot of the host screen and saves it to the client's system.

### 3.8.1.2 Mouse

- Show Client Cursor: Show or hide the local mouse cursor on the remote client system.
- **Mouse Mode**: Mouse emulation from the local window to the remote screen. Only the administrator has the privileges to configure this option.
  - **Absolute mouse mode**: The absolute position of the local mouse is sent to the server if this option is selected.
  - **Relative mouse mode**: The relative mode sends the calculated relative mouse position displacement to the server if this option is selected.
- **Other mouse mode**: Sets the client cursor in the middle of the client system and will sends any deviation to the host. This mouse mode is specific for a SUSE Linux installation.

**Note**: The client cursor is always hidden. To enable the display of the client cursor, use **Alt** + **C** to access the menu.

#### 3.8.1.3 Options

The bandwidth usage option allows for the adjustment of the bandwidth via the following options:

- Block Privilege Request: Enable or disable the access privilege of the user.
- **Keyboard/Mouse Encryption**: Encrypt keyboard inputs and mouse movements sent between the connections.

#### 3.8.1.4 Keyboard

List of Host Physical Keyboard languages supported in H5Viewer.

- English
- German
- Japanese

#### 3.8.1.5 Video Record

This menu contains the following submenu items:

- **Record Video**: Start recording the screen.
- **Stop Recording**: Stop the recording.
- **Record Settings**: Set the recording duration of the video.

#### 3.8.1.6 Send Keys

This menu contains the following submenu items:

- Hold Down
- Press and Release

#### 3.8.1.7 Hold Down

This menu contains the following submenu items:

- **Right Ctrl Key**: Acts as the right-side <CTRL> key when in Console Redirection.
- Right Alt Key: Acts as the right-side <ALT> key when in Console Redirection.
- **Right Window Key**: Acts as the right-side <WIN> key when in Console Redirection.
- Left Ctrl Key: Acts as the left-side <CTRL> key when in Console Redirection.
- Left Alt Key: Acts as the left-side <ALT> key when in Console Redirection.
- Left Window Key: Acts as the left-side <WIN> key when in Console Redirection. You can also decide how the key should be pressed: Hold Down or Press and Release.

#### 3.8.1.8 Press and Release

- **Ctrl + Alt + Del:** Acts as if you depressed the <CTRL>, <ALT> and <DEL> keys down simultaneously on the server that you are redirecting.
- Left Windows Key: Acts as the left-side <WIN> key when in Console Redirection. You can also decide how the key should be pressed: Hold Down or Press and Release.
- **Right Windows Key:** Acts as the right-side <WIN> key when in Console Redirection.
- Context Menu Key: Acts as the context menu key when in Console Redirection.
- **Print Screen Key**: Acts as the print screen key, when in Console Redirection.

#### 3.8.1.9 Hot Keys

This menu adds the user configurable shortcut keys to invoke in the host machine. These configured key events are saved in the BMC.

This menu contains the following submenu items:

• Add Hot Keys: Enables macros. Select Add to add macros.

#### 3.8.1.10 Power

- **Power Reset**: Reboots the system without powering off (warm boot).
- Immediate Shutdown: Power off the server immediately.
- Orderly Shutdown: Soft power off.
- **Power On**: Power on the server.
- **Power Cycle**: First power off, and then reboot the system (cold boot).

#### 3.8.1.11 Active Users

Select this option to display the active users and their system IP address.

#### 3.8.1.12 Help

Select this option to display information about the H5Viewer.

### 3.9 Power Control

The Power Control page provides access to control the system power.

To access the Power Control page, select **Power Control** from the menu bar.

| =                        |            | A | Sync 🗘 | C Refresh | 👤 root 🗸        |
|--------------------------|------------|---|--------|-----------|-----------------|
| Power Control on Host Se | erver      |   |        | 倄 Home 🗄  | - Power Control |
| Power Actions            | 0          |   |        |           |                 |
| Host is currently on     |            |   |        |           |                 |
| Power Off                |            |   |        |           |                 |
| Power On                 |            |   |        |           |                 |
| Power Cycle              |            |   |        |           |                 |
| Hard Reset               |            |   |        |           |                 |
| ACPI Shutdown            |            |   |        |           |                 |
| ර් Perfo                 | orm Action |   |        |           |                 |

#### Figure 85. Power control menu

The power control page contains the following options:

- **Power Off**: Immediately power off the server.
- **Power On**: Power on the server.
- **Power Cycle**: First power off, and then reboot the system (cold boot).
- Hard Reset: Reboot the system without powering off (warm boot).
- **ACPI Shutdown**: Initiate operating system shutdown prior to the shutdown.
- **Perform Action**: Click this option to perform the selected operation.

Select an action and click **Perform Action** to proceed with the selected action.

Note: The BMC Web Console does not support Chassis Identify or Set front Panel enables

### 3.10 Maintenance

Use this page to access various maintenance options on the Integrated BMC. The maintenance menu contains of the following items:

- Backup Configuration
- Firmware Image Location
- Firmware Information
- BIOS Information
- Firmware Update
- Preserve Configuration
- Restore Configuration
- Restore Factory Defaults

To access the Maintenance page, select **Maintenance** from the menu bar.

| Maintenance          |                         |                       | 🕷 Home > Maintenance          |
|----------------------|-------------------------|-----------------------|-------------------------------|
| Backup Configuration | Firmware Image Location | Firmware Information  | BIOS Information              |
| Firmware Update      | Preserve Configuration  | Restore Configuration | D<br>Restore Factory Defaults |

Figure 86. Maintenance page

#### 3.10.1 Backup Configuration

Use this page to select different configuration elements that can be backed up. When a configuration element is selected, the configuration backup can be downloaded. The downloaded configuration backup can be used to restore the configuration later. To access the Backup Configuration page, select **Maintenance**  $\rightarrow$  **Backup Configuration** from the menu bar.

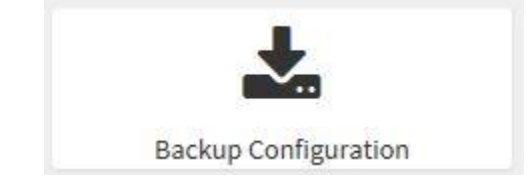

Figure 87. Backup configuration submenu icon

| ackup Configuration |   |  |  |
|---------------------|---|--|--|
|                     | 0 |  |  |
| Check All           |   |  |  |
| KVM                 |   |  |  |
| Network & Services  |   |  |  |
| IPMI                |   |  |  |
| NTP                 |   |  |  |
| Authentication      |   |  |  |
| SYSLOG              |   |  |  |

Figure 88. Backup configuration page

- 1. Select **Check All** to backup the selected configuration items. The Backup Configuration page will appear as shown in Figure 88.
- 2. Select **Download Config** to save the backup file to the client system.
- 3. Select **OK** to perform the backup action. The backup file is saved in the client system.
- 4. Select Cancel to cancel the backup process.

#### 3.10.2 Firmware Image Location

Use this page to configure the firmware image on the BMC. To access the Firmware Image Location Page, select **Maintenance**  $\rightarrow$  **Firmware Image Location** from the menu bar.

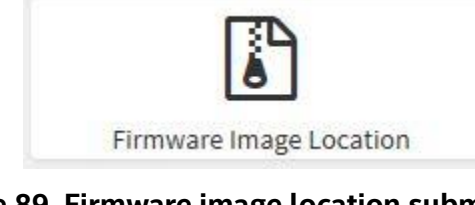

Figure 89. Firmware image location submenu icon

| irmware Image Locatior  | 1    |  |  |  |
|-------------------------|------|--|--|--|
|                         | 0    |  |  |  |
| Image Location Type     |      |  |  |  |
| Web Upload during flash |      |  |  |  |
|                         | Save |  |  |  |

Figure 90. Firmware image location page

Select **Save** to save any changes made.

#### 3.10.3 Firmware Information

The Firmware Information page displays current firmware information. To access the Firmware Information page, select **Maintenance**  $\rightarrow$  **Firmware Information** from the menu bar.

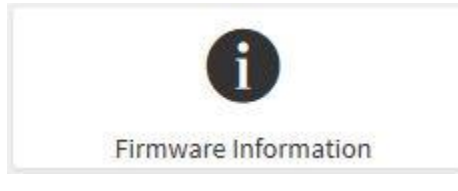

Figure 91. Firmware information submenu icon

| rmware Informatior | 1 |  |  |
|--------------------|---|--|--|
| Active Firmware    | 0 |  |  |
| Build Date         |   |  |  |
| Jun 2 2017         |   |  |  |
| Build Time         |   |  |  |
| 10:46:21 CST       |   |  |  |
| Firmware version   |   |  |  |
| 0.10.0             |   |  |  |

Figure 92. Firmware information page

#### 3.10.4 BIOS Information

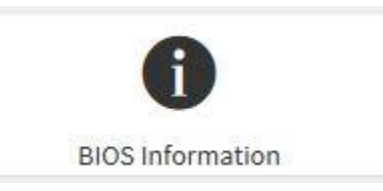

Figure 93. BIOS information submenu icon

The BIOS Information page displays current BIOS Information. To access the BIOS Information page, select **Maintenance**  $\rightarrow$  **BIOS Information** from the menu bar.

| nformation  |   | 倄 Home > Mainter | ance > B |
|-------------|---|------------------|----------|
| OS Firmware | 0 |                  |          |
| DS version  |   |                  |          |
| sion1.0     |   |                  |          |

Figure 94. BIOS information page

#### 3.10.5 Firmware Update

The Firmware Update page provides a tool for remotely updating the BMC. An automatic reset of the system occurs if the upgrade is completed or cancelled. An option to Preserve All Configuration is available. Enable it to preserve configured settings through the upgrade. To configure, select **Maintenance**  $\rightarrow$  **Firmware Update** from the menu bar.

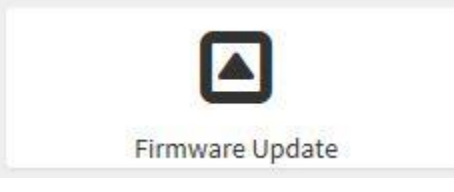

Figure 95. Firmware update submenu icon

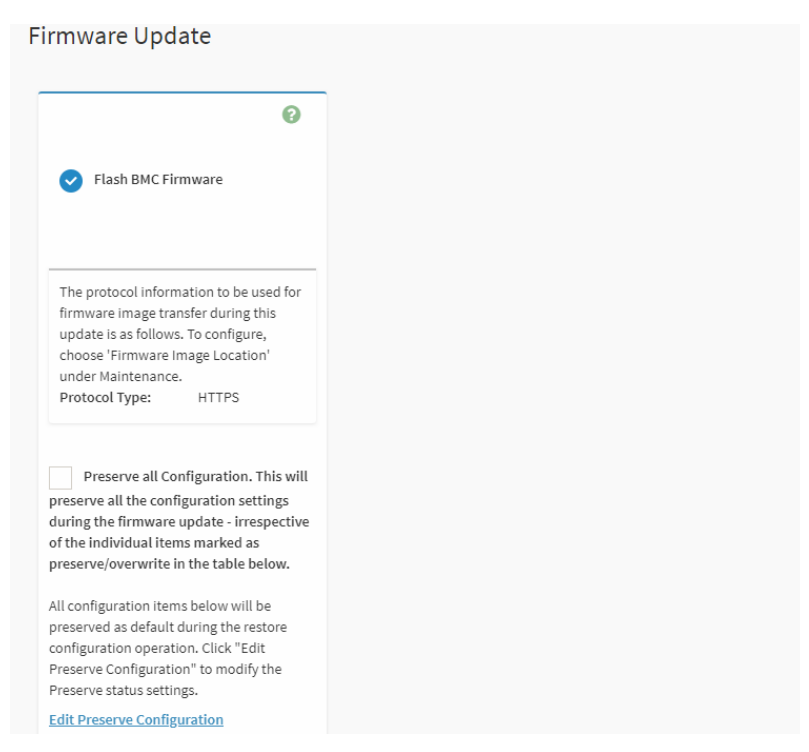

#### Figure 96. Firmware update page

Select Start Firmware Update to begin the firmware update process.

#### 3.10.6 Preserve Configuration

Use this page to select parts of the configuration for preservation without overwriting with default/Firmware Upgrade configuration. To access the Preserve Configuration page, select **Maintenance**  $\rightarrow$  **Preserve Configuration** from the menu bar.

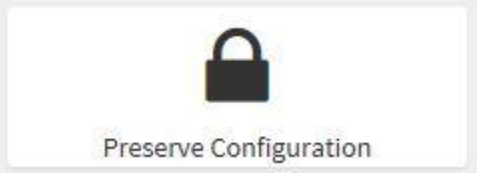

Figure 97. Preserve configuration submenu icon

| eserve Configuration                                         | # Home > Maintenance > Preserve Configu |
|--------------------------------------------------------------|-----------------------------------------|
| Ø                                                            |                                         |
| Click here to go to Firmware Update or Restore Configuration |                                         |
| Check All                                                    |                                         |
| SDR                                                          |                                         |
| FRU                                                          |                                         |
| SEL                                                          |                                         |
| IPMI                                                         |                                         |
| Network                                                      |                                         |
| NTP                                                          |                                         |
| SSH                                                          |                                         |
| KVM                                                          |                                         |
| Authentication                                               |                                         |
| Syslog                                                       |                                         |
| Web                                                          |                                         |
| 🖺 Save                                                       |                                         |

Figure 98. Preserve configuration page

Select **Save** to save the changes.

#### 3.10.7 Restore Configuration

Use this page to restore configuration files from a connected client system to the BMC. To access the Restore Configuration page, select **Maintenance**  $\rightarrow$  **Restore Configuration** from the menu bar.

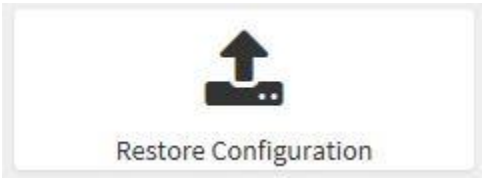

Figure 99. Restore configuration submenu icon

| Restore Configuration | Home > Maintenance > Restore Configuration |
|-----------------------|--------------------------------------------|
| 0                     |                                            |
|                       |                                            |
| 🖺 Upload              |                                            |

Figure 100. Restore configuration page

Select **Upload** to restore the backup files. The Restore Configuration page prompt appears as shown in Figure 101.

| Restore Configuratio           | on                                                          |                                   | ₭ Home > Maintenance > | <ul> <li>Restore Configuration</li> </ul> |
|--------------------------------|-------------------------------------------------------------|-----------------------------------|------------------------|-------------------------------------------|
|                                | 0                                                           |                                   |                        |                                           |
| Config File                    | -                                                           | ×                                 |                        |                                           |
| Click OK if you<br>WARNING:Ret | want to continue restoring ostoring configurations will res | configuraions<br>start the device |                        |                                           |
|                                | 確定                                                          | 取消                                | ]                      |                                           |

Figure 101. Restore configuration confirmation prompt

Select **OK** to upload the new configuration file and restore.

#### 3.10.8 Restore Factory Defaults

This section lists the configuration items that are preserved during the restoration of factory default configurations. To access the Restore Factory Defaults page, select **Maintenance**  $\rightarrow$  **Restore Factory Defaults** from the menu bar.

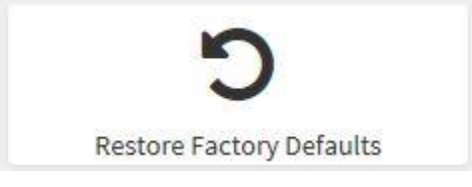

Figure 102. Restore factory defaults submenu icon

| estore Factory Defaults                                                                                            | <table-of-contents> Home &gt;</table-of-contents> | Maintenance > | Restore Factory Def |
|----------------------------------------------------------------------------------------------------|---------------------------------------------------|---------------|---------------------|
|                                                                                                    |                                                   |               |                     |
| 0                                                                                                    |                                                   |               |                     |
| Following checked configuration will be preserved. You can<br>make changes to them in preserve configuration page. |                                                   |               |                     |
| SDR                                                                                                    |                                                   |               |                     |
| FRU                                                                                                    |                                                   |               |                     |
| SEL                                                                                                    |                                                   |               |                     |
| IPMI                                                                                                    |                                                   |               |                     |
| Network                                                                                                    |                                                   |               |                     |
| NTP                                                                                                    |                                                   |               |                     |
| SSH                                                                                                    |                                                   |               |                     |
| KVM                                                                                                    |                                                   |               |                     |
| Authentication                                                                                                    |                                                   |               |                     |
| Syslog                                                                                                    |                                                   |               |                     |
| Web                                                                                                    |                                                   |               |                     |
| 🖺 Restore Factory Defaults                                                                                         |                                                   |               |                     |

Figure 103. Restore factory defaults page

Select **Restore Factory Defaults** to restore the factory defaults of the device's firmware.

## 3.11 Sign Out

To log out of the GUI, select **Sign Out** from the menu bar. A confirmation prompt appears as shown in Figure 104.

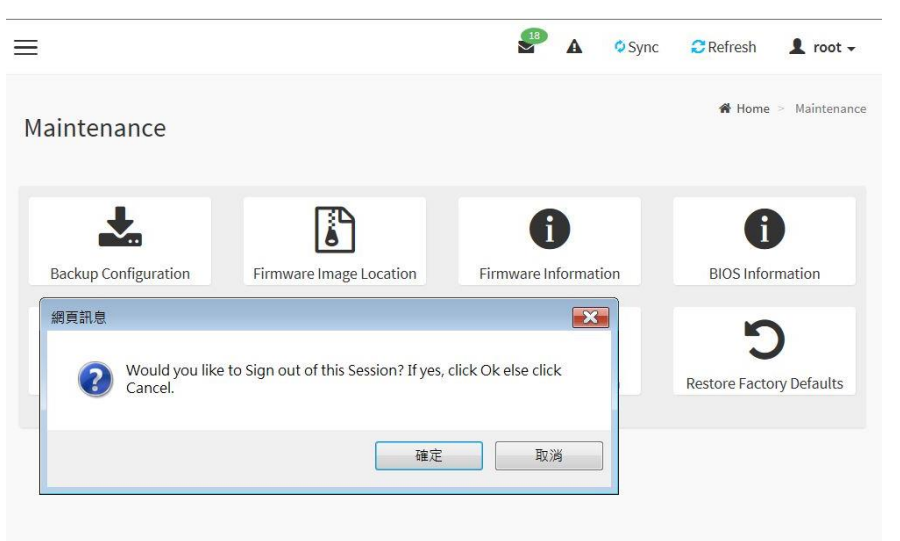

Figure 104. Logout dialog box

Alternatively, select the **root** icon on the top right corner of the screen as shown in Figure 105.

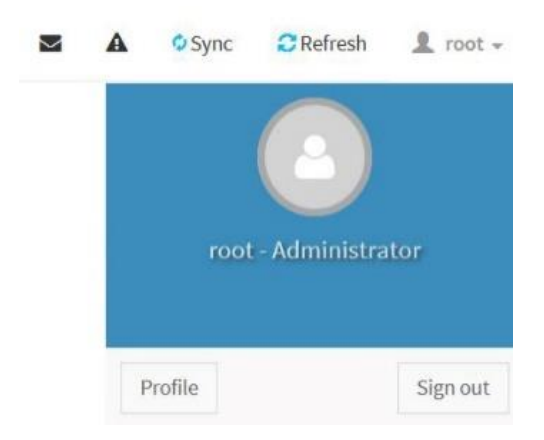

Figure 105. Root icon logout

Select **Sign Out** to log out of the GUI, to display a confirmation prompt as shown in Figure 106. Select **OK** to log out, or **Cancel** to return to the GUI.

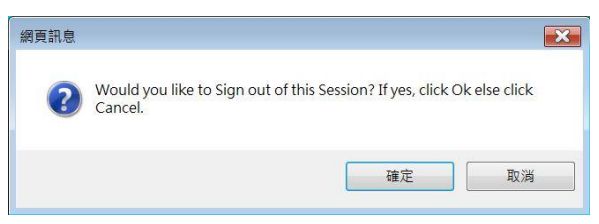

Figure 106. Logout confirmation prompt

## 4. BMC Port Number

This section lists a table of the BMC Port numbers.

|                     | Web        |
|---------------------|------------|
|                     | Server:    |
|                     | 443        |
|                     | KVM:       |
|                     | 7578,      |
|                     | 7582       |
|                     | CD Media:  |
|                     | 5120,      |
|                     | 5124       |
| BMC Port<br>Numbers | FD Media:  |
|                     | 5123,      |
|                     | 5127       |
|                     | HD Media:  |
|                     | 5122,      |
|                     | 5126       |
|                     | IPMI: 623  |
|                     | UPnP       |
|                     | Discovery: |
|                     | 1900,      |
|                     | 50000      |

### Table 2. BMC port numbers

## Appendix A. Glossary

| Term   | Definition                                 |
|--------|--------------------------------------------|
| ВМС    | Baseboard Management Controller            |
| GUI    | Graphical User Interface                   |
| BIOS   | Basic Input/Output System                  |
| ACPI   | Advanced Configuration and Power Interface |
| FRU    | Field Replaceable Unit                     |
| SMTP   | Simple Mail Transfer Protocol              |
| IPMI   | Intelligent Platform Management Interface  |
| LDAP   | Lightweight Directory Access Protocol      |
| LAN    | Local Area Network                         |
| RADIUS | Remote Authentication Dial-In User Service |
| FQDN   | Fully Qualified Domain Name                |
| KVM    | Keyboard Video and Mouse                   |
| SEL    | System Event Log                           |
| DNS    | Domain Name System                         |
| PAM    | Pluggable Authentication Modules           |
| SSL    | Secure Sockets Layer                       |
| ТСР    | Transmission Control Protocol              |
| UDP    | User Datagram Protocol                     |
| SSI    | Server System Infrastructure               |